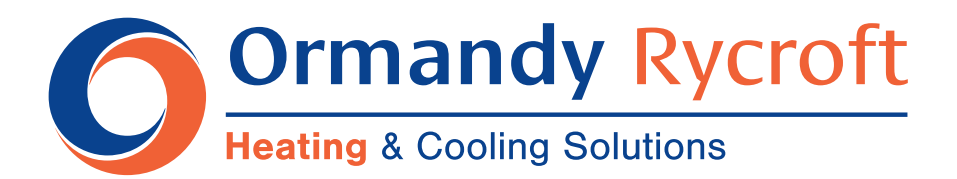

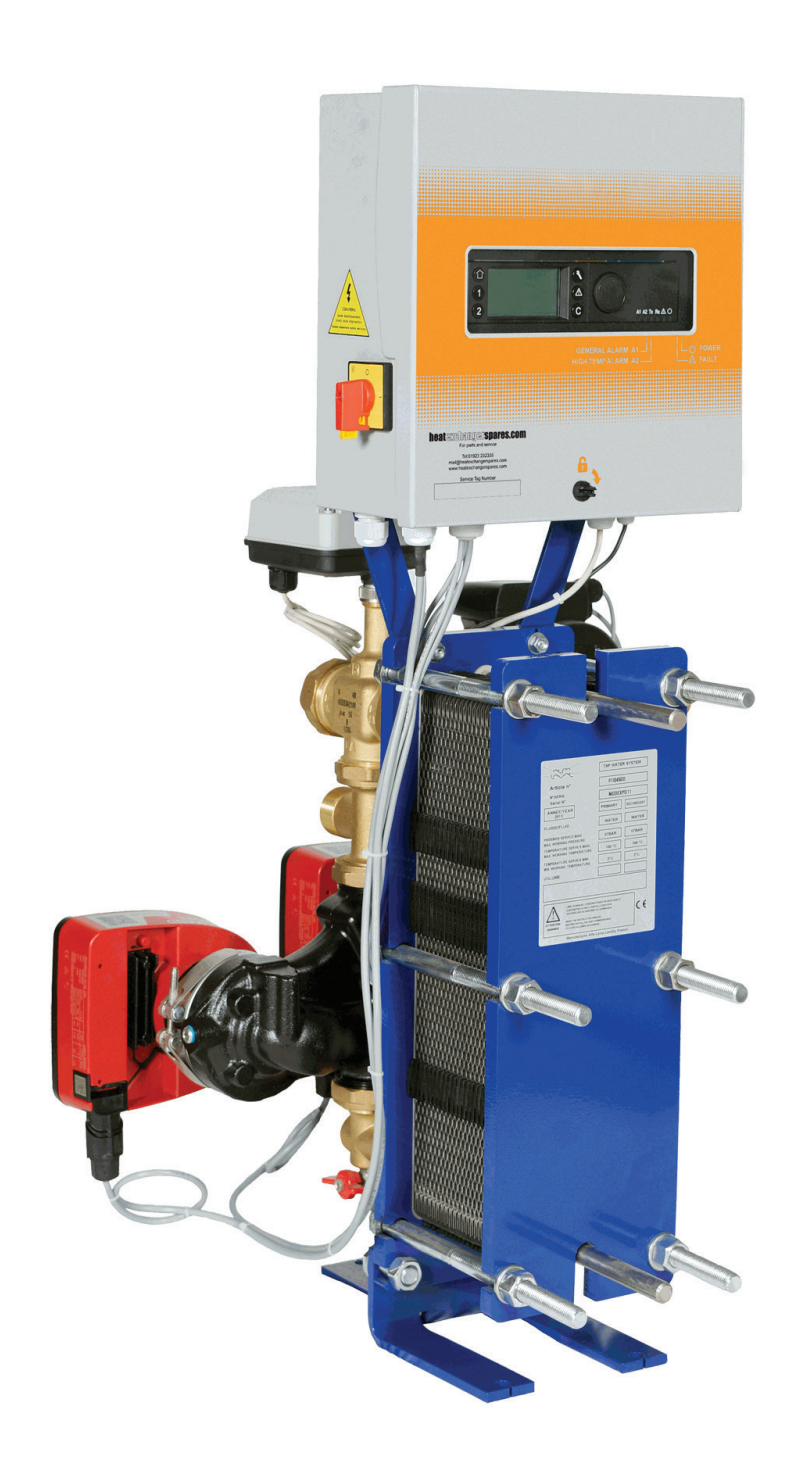

# **AquaModule**

**Operating & Instruction Manual** 

30 -790 kW Instantaneous DHW

## Content

| Principle of Operation                                                                                                    | Section 1                                                                                                    | Page 1                                                                                                    |
|----------------------------------------------------------------------------------------------------|----------------------------------------------------------------------------------------------------|----------------------------------------------------------------------------------------------------|
| General                                                                                                    | Section 2                                                                                                    | Page 2                                                                                                    |
| Operating Principle                                                                                                    | Section 3                                                                                                    | Page 3                                                                                                    |
| Installation                                                                                                    | Section 4                                                                                                    | Page 4                                                                                                    |
| Unpacking /Preparation / Mounting<br>Commissioning<br>Installation of an Aquamodule AMP S & D Models<br>Installation of an Aquamodule AMP SS & DS Models<br>GA Drawing Aquamodule AMP5 - AMP30 S & D Models<br>GA Drawing Aquamodule AMP5 - AMP30 SS & DS Models<br>GA Drawing Aquamodule AMP35 - AMP80 S & D Models<br>GA Drawing Aquamodule AMP35 - AMP80 SS & DS Models                                                              | 4.1<br>4.2<br>4.3<br>4.4<br>4.5<br>4.6<br>4.7<br>4.8                                                                                                    | Page 4<br>Page 4<br>Page 5<br>Page 6<br>Page 7<br>Page 8<br>Page 9<br>Page 10                                                                                                |
| Electrical Installation                                                                                                    | Section 5                                                                                                    |                                                                                                    |
| Regulator Components<br>Electrical Wiring Diagram                                                                                                    | 5.1<br>5.2                                                                                                    | Page 11<br>Page 12                                                                                                    |
| User Instruction Operator Control Panel Micro 3000                                                                                                    | Section 6                                                                                                    |                                                                                                    |
| Home Screen<br>Command Symbols<br>Setting the Time & Date<br>Changing the Date Format<br>Setting the Daylight Saving Time<br>Saving Changes                                                                                                    | 6.1<br>6.2<br>6.3<br>6.4<br>6.5<br>6.6                                                                                                    | Page 14<br>Page 14<br>Page 15<br>Page 15<br>Page 15<br>Page16                                                                                                    |
|                                                                                                    |                                                                                                    |                                                                                                    |
| End User Mode                                                                                                    | Section 7                                                                                                    |                                                                                                    |
| <b>End User Mode</b><br>Time Programs<br>Changing Time and Temperature in a Time program<br>Special Days<br>Making a Quick Temperature Change                                                                                                    | <b>Section 7</b><br>7.1<br>7.2<br>7.2.1<br>7.3                                                                                                    | Page 16<br>Page 17<br>Page 17<br>Page 18                                                                                                    |
| End User Mode<br>Time Programs<br>Changing Time and Temperature in a Time program<br>Special Days<br>Making a Quick Temperature Change<br>Technician Menu, Total Read and Write Level                                                                                                    | <b>Section 7</b><br>7.1<br>7.2<br>7.2.1<br>7.3<br><b>Section 8</b>                                                                                       | Page 16<br>Page 17<br>Page 17<br>Page 18                                                                                                    |
| End User Mode<br>Time Programs<br>Changing Time and Temperature in a Time program<br>Special Days<br>Making a Quick Temperature Change<br>Technician Menu, Total Read and Write Level<br>Login<br>Technician Main Menu<br>Configuration Menu<br>S1 Menu Secondary Outlet<br>Thermal Treatment Menu<br>Safety Function<br>Eco-Booster Function<br>Fouling Function<br>230V TRiac menu<br>Pumps Menu<br>Autotest menu<br>Clear Alarm Menu | Section 7<br>7.1<br>7.2<br>7.2.1<br>7.3<br>Section 8<br>8.1<br>8.2<br>8.3<br>8.4<br>8.5<br>8.6<br>8.7<br>8.8<br>8.9<br>8.10<br>8.11<br>8.12              | Page 16<br>Page 17<br>Page 17<br>Page 18<br>Page 19<br>Page 20<br>Page 21<br>Page 21<br>Page 22<br>Page 22<br>Page 23<br>Page 23<br>Page 23<br>Page 24<br>Page 25<br>Page 26 |
| End User Mode<br>Time Programs<br>Changing Time and Temperature in a Time program<br>Special Days<br>Making a Quick Temperature Change<br>Technician Menu, Total Read and Write Level<br>Login<br>Technician Main Menu<br>Configuration Menu<br>S1 Menu Secondary Outlet<br>Thermal Treatment Menu<br>Safety Function<br>Eco-Booster Function<br>Fouling Function<br>Source menu<br>Clear Alarm Menu                                    | Section 7<br>7.1<br>7.2<br>7.2.1<br>7.3<br>Section 8<br>8.1<br>8.2<br>8.3<br>8.4<br>8.5<br>8.6<br>8.7<br>8.8<br>8.9<br>8.10<br>8.11<br>8.12<br>Section 9 | Page 16<br>Page 17<br>Page 17<br>Page 18<br>Page 19<br>Page 20<br>Page 21<br>Page 22<br>Page 22<br>Page 22<br>Page 23<br>Page 23<br>Page 23<br>Page 24<br>Page 25<br>Page 26 |

## Content cont.

| Alarm Menu                                                                                                    | Section 10                                                                                               | Page 32                                                                                                    |
|----------------------------------------------------------------------------------------------------|----------------------------------------------------------------------------------------------------|----------------------------------------------------------------------------------------------------|
| Parameter List                                                                                                    | Section 11                                                                                               | Page 33                                                                                                    |
| Factory RESET                                                                                                    | Section 12                                                                                               | Page 34                                                                                                    |
| Modbus                                                                                                    | Section 13                                                                                               |                                                                                                    |
| Modbus Communication<br>Connecting Multiple Micro 3000 Control Boxes<br>Change Modbus Parameters<br>Modbus Slave Communication Parameters                                                                                                    | 13.1<br>13.2<br>13.3<br>13.4                                                                             | Page 35<br>Page 35<br>Page 36<br>Page 37                                                                                         |
| Trouble Shooting                                                                                                    | Section 14                                                                                               | Page 39                                                                                                    |
| Maintenance and Repairs                                                                                                    | Section 15                                                                                               | Page 40                                                                                                    |
| Open the Control Box<br>Change Fuses<br>Pump Number<br>Add a Recycling Pump to an aquamodule AMP<br>Add an Extra Pump<br>Add an Extra Sensor<br>230V Triac Output<br>Relay 1 and 2 Contacts<br>Remote Control Contact<br>Change Plate Heat Exchangers<br>Technical Data<br>Spare Parts - Aquamodule AMP5 - AMP30<br>Spare Parts - Aquamodule AMP35 - AMP80 | 15.1<br>15.2<br>15.3<br>15.4<br>15.5<br>15.6<br>15.7<br>15.8<br>15.9<br>15.10<br>15.11<br>15.12<br>15.13 | Page 41<br>Page 42<br>Page 42<br>Page 42<br>Page 42<br>Page 43<br>Page 43<br>Page 43<br>Page 44<br>Page 44<br>Page 45<br>Page 46 |
| Commissioning Report                                                                                                    | Section 16                                                                                               | Page 47                                                                                                    |
| Warranty                                                                                                    | Section 17                                                                                               | Page 48                                                                                                    |

## 1. Principle of Operation

In the tap water system, energy is exchanged through a heat exchanger, from the primary to the DHW side. On the primary side, the Aquamodule AMP has to be fed by a heating source that can be provided. For example, by a local boiler, a primary tank or a solar system.

The temperature of the water entering the heat exchanger on the primary side is adapted to meet the demand detected on the domestic side. The mixing valve eliminates thermal shock in the heat exchanger and reduces the potential build-up of lime-scale inside the heat exchanger. On the secondary (DHW) side, the Aquamodule AMP is connected to the main water circuit and provides domestic hot water to the distribution pipe-work when there is demand.

A circulation pump - which is usually used to limit the time needed to deliver domestic hot water to the tap at the right temperature, maintains a minimum flow rate through the heat exchanger and through the distribution pipe-work.

| Unit<br>Type | Pump | Pri Flow        | Pri Free        | Pri<br>82°C | Seco                    | ondary 10              | -60°C                  | Dri        | Seco                    | ndary 10-0             | 60°C                   | FLA (Amp)  | Dims (approx.)    | Weight           |                   |                  |     |
|--------------|------|-----------------|-----------------|-------------|-------------------------|------------------------|------------------------|------------|-------------------------|------------------------|------------------------|------------|-------------------|------------------|-------------------|------------------|-----|
|              | Туре | Rate<br>(L/Sec) | Press<br>(kPal) | Kw          | Flow<br>Rate<br>(L/Sec) | Press<br>Drop<br>(kPa) | Free<br>Press<br>(kPa) | 70°C<br>Kw | Flow<br>Rate<br>(L/Sec) | Press<br>Drop<br>(kPa) | Free<br>Press<br>(kPa) |            | L x W x Hmm (     | L x W x Hmm      | (kg)              |                  |     |
|              | S    |                 |                 |             |                         | 0                      | 2/2                    |            |                         | 4                      | 2/2                    | 1.2        | 450 x 400 x 1050  | 70               |                   |                  |     |
|              | D    | 0.21            | 5               | 20          | 014                     | 9                      | n/a                    | 10         | 0.00                    | 4                      | n/a                    | 1.2/1.8*   | 450 X 400 X 1050  | 75               |                   |                  |     |
| AIVIED       | SS   | 0.31            | 5               | 30          | 0.14                    | n/2                    | 65                     | 10         | 0.09                    | n/a                    | 71                     | 2.2        | 450 x 400 x 1050  | 75               |                   |                  |     |
|              | DS   |                 |                 |             |                         | 17.0                   | 00                     |            |                         | 11/4                   | ,,,                    | 2.2/2.8*   | 430 X 400 X 1030  | 80               |                   |                  |     |
|              | S    |                 |                 |             |                         | 14                     | 14 n/2                 |            |                         |                        | 5                      | n/a        | 1.8               | 450 x 400 x 1050 | 71                |                  |     |
| AMP10        | D    | 0.81            | 5               | 100         | 0.48                    |                        | 11/0                   | 60         | 0.29                    |                        | 11/0                   | 1.8/3.0*   | +30 X +00 X 1030  | 76               |                   |                  |     |
|              | SS   |                 |                 |             | 0.40                    | n/a                    | 55                     |            | 0.29                    | 0.29                   | n/a                    | 68         | 2.72              | 450 x 500 x 1050 | 76                |                  |     |
|              | DS   |                 |                 |             |                         | , a                    |                        |            |                         | , u                    |                        | 2.72/4.5*  |                   | 81               |                   |                  |     |
|              | S    | _               |                 |             |                         | 19                     | n/a                    |            |                         | 8                      | n/a                    | 1.8        | 450 x 400 x 1050  | 72               |                   |                  |     |
| AMP20        | D    | 1.44            | 5               | 190         | 0.91                    |                        |                        | 115        | 115 0.55                |                        |                        | 1.8/3.0*   |                   | 76               |                   |                  |     |
|              | SS   | _               |                 |             |                         | n/a                    | 43                     |            |                         | n/a                    | 60                     | 2.72       | 450 x 500 x 1050  | 76               |                   |                  |     |
|              | DS   |                 |                 |             |                         |                        |                        |            |                         |                        |                        | 2.72/4.5*  |                   | 82               |                   |                  |     |
| -            | S    | - 1.75          | 5               | 280         | 30 1.34                 | 1.34                   |                        |            | 16                      | n/a                    |                        |            | 7                 | n/a              | 1.8               | 450 x 400 x 1050 | 73  |
| AMP30        | D    |                 |                 |             |                         |                        |                        |            |                         |                        |                        | 175        | 0.84              |                  |                   | 1.8/3.0*         |     |
|              | 55   | -               |                 |             |                         | n/a                    | 37                     |            |                         | n/a                    | 56                     | 2.72       | 450 x 500 x 1050  | /8               |                   |                  |     |
|              | 05   |                 |                 |             |                         |                        |                        |            |                         |                        |                        | 2.72/4.5*  |                   | 83               |                   |                  |     |
|              | 5    | -               |                 |             |                         | 19                     | n/a                    |            |                         | 7                      | n/a                    | 2.2        | 1010 x 500 x 1410 | 153              |                   |                  |     |
| AMP35        | 0    | 2.64            | 5               | 320         | 1.53                    |                        |                        | 185        | 0.89                    |                        |                        | 2.2/3.0    |                   | 1/1              |                   |                  |     |
|              |      | -               |                 |             |                         | n/a                    | 30                     |            |                         | n/a                    | 56                     | 315//15*   | 1160 x 500 x 1410 | 101              |                   |                  |     |
|              | 6    |                 |                 |             |                         |                        |                        |            |                         |                        |                        | 2.2        |                   | 17.9             |                   |                  |     |
|              |      | -               |                 |             |                         | 16                     | n/a                    |            |                         | 5                      | n/a                    | 2 2/3 8*   | 1010 x 500 x 1410 | 176              |                   |                  |     |
| AMP45        | SS   | 3.33            | 5               | 460         | 2.20                    | n/a                    |                        | 260        | 1.24                    |                        |                        | 315        |                   | 166              |                   |                  |     |
|              |      | -               |                 |             |                         |                        | 16                     |            |                         | n/a                    | 51                     | 3.15/4.15* | 1160 x 500 x 1410 | 184              |                   |                  |     |
|              | S    |                 |                 |             |                         |                        |                        |            |                         |                        |                        | 2.2        |                   | 169              |                   |                  |     |
|              | D    | 1               |                 |             | 3.06 -                  | 9 n/a                  | 9                      | 9          | n/a                     |                        |                        | 4          | n/a               | 2.2/3.8*         | 1010 x 500 x 1410 | 187              |     |
| AMP65        | SS   | 3.89            | 5               | 640         |                         |                        |                        |            |                         |                        | 400                    | 1.91       |                   |                  | 3.67              |                  | 177 |
|              | DS   | 1               |                 |             |                         | n/a                    | 30                     |            |                         | n/a                    | 66                     | 3.67/5.32* | 1160 x 500 x 1410 | 195              |                   |                  |     |
|              | S    |                 |                 |             |                         |                        |                        |            |                         |                        |                        |            |                   | 2.2              |                   | 192              |     |
|              | D    | 4.25            | 5               | 790         |                         | 6 n/a                  | n/a                    |            |                         | 3                      | n/a                    | 2.2/3.8*   | 1010 x 500 x 1410 | 210              |                   |                  |     |
| AMP80        | SS   |                 |                 |             | 3.78                    |                        |                        |            | 520                     | 2.49                   |                        |            | 3.67              | 1100 500         | 200               |                  |     |
|              | DS   | 1               |                 |             |                         | n/a                    | 8                      |            |                         | n/a                    | 53                     | 3.67/5.32  | 1160 x 500 x 1410 | 218              |                   |                  |     |

### 1.1 Available Models and Technical Information

\*with BOOSTER function active

Pump Description: S = Single Primary D = Double Primary SS = Single Primary / Single Secondary DS = Double Primary / Single secondary

#### **Connection Details:**

| A much mandaula | Pump config            | uration S & D            | Pump Configuration SS & DS |                   |                    |  |  |
|-----------------|------------------------|--------------------------|----------------------------|-------------------|--------------------|--|--|
| Unit Type       | Primary<br>Flow/Return | Secondary<br>Flow/Return | Primary flow/<br>Return    | Secondary<br>Flow | Sec. Pump<br>Inlet |  |  |
| AMP5 - AMP30    | DN32                   | DN32                     | DN32                       | DN32              | DN32               |  |  |
| AMP35 - AMP80   | DN40                   | DN50                     | DN40                       | DN50              | DN32               |  |  |

#### **Operation Limits**

|                 | Primary | Secondary |
|-----------------|---------|-----------|
| Max Press (bar) | 10      | 10        |
| Max Temp (°C)   | 110     | 100       |

\*All weights & Dimensions are approximate and for information only. Please refer to GA drawings for detailed information. The Company reserves the right to modify, at any time, the features and appearance of the equipment presented here.

1

## 2. General

Aquamodule AMP is a compact DHW system product including a heat exchanger, motorised control valve and managed primary and secondary pumps, as per versions. It is equipped with a control box including a dedicated PCB and communicant temperature controller, and the piping is made of specially designed brass parts. Aquamodule AMP has been tested hydraulically and electrically at the factory.

The Aquamodule is available in two plate heat exchanger sizes:

- AMP5 AMP30
- AMP35 AMP80

There are in total 32 models of the Aquamodule AMP, 16 direct and 16 indirect. All types can have single or double primary pump(s) and single secondary. there is also an option of insulation.

The Aquamodule AMP has to be connected to a primary heating source, like a boiler or a heat exchanger. The secondary side is connected to the cold water inlet and to the domestic hot water network, (see flowcharts for more details), and is designed for indoor installation, for example in a plant room. The ambient temperature in the room must be a minimum of 0°C and a maximum of 40°C, with a maximum humidity of 85% without condensation.

### 2.1 Product Overview - Aquamodule AMP5 - AMP30

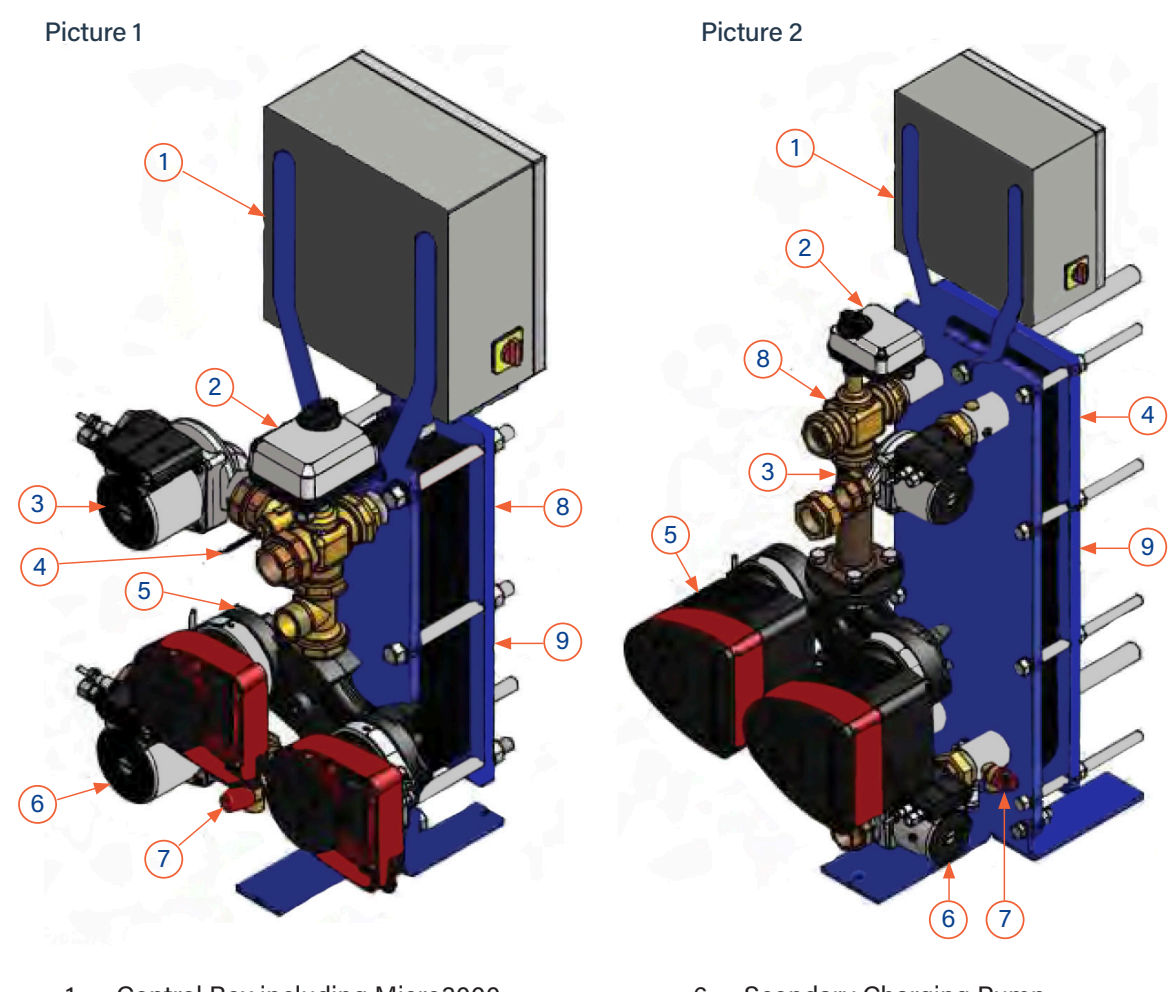

- 1 Control Box including Micro3000
- 2 Signal Actuator
- 3 Secondary Charging Pump
- 4 Temperature Sensor S1
- 5 Primary Single or Double Pump (as per version)
- 6 Scondary Charging Pump
- 7 Safety Valve
- 8 3-Port Mixing Control valve
- 9 Plates Heat exchanger with Insulation (optional)

## 3. Operating Principle

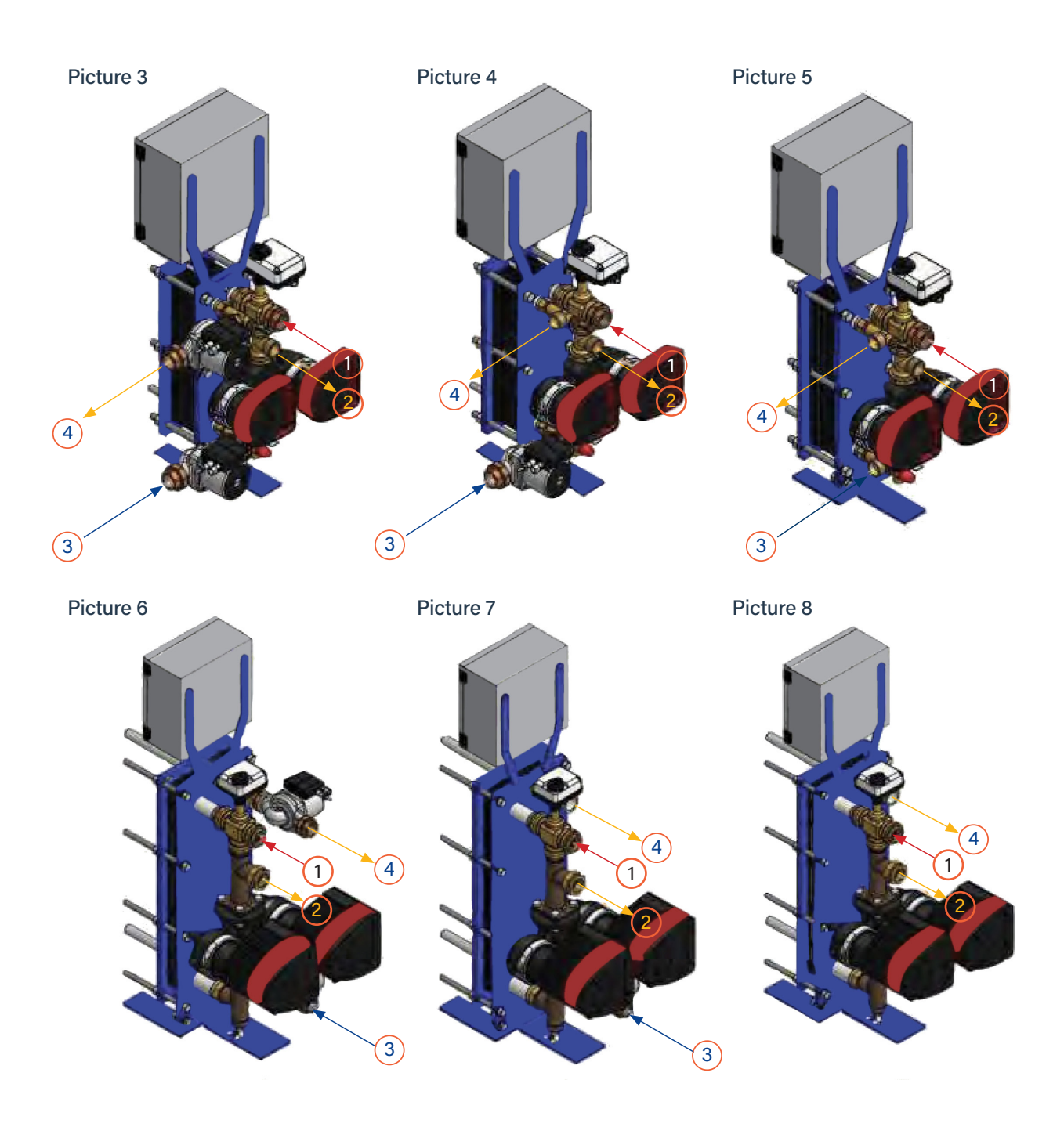

- The primary water enters the 3 port modulating valve (1) and leaves through the fitting (2).
- Cold water enters at the bottom part (3) and leaves to the required temperature at high part (4).
- The secondary circuit should be equipped with a recirculation or a charging pump.
- Modules suitable for 230V 1 phase / 50 Hz + Earth.
- Make sure the power supply in the field corresponds to the above voltage.
- A fuse protection should be provided on site.
- Relays: Volt Free Contacts (VFCs), 2 Amps max, each under 230V.

## 4. Installation

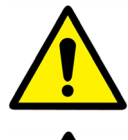

The installation work must be carried out by an authorized installation contractor.

The temperature and the pressure of the water are very high. Only qualified technicians are allowed to work with the Aquamodule. Incorrect operation may cause serious personal injury and result in damage to the building.

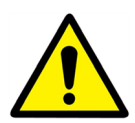

Minimum pressure/temperature on primary side : 1.0 bar/ 2°C, 1.5 bar / 110°C

Maximum pressure/temperature on primary side :10 bar /110°C

Maximum pressure on secondary side : 10 bar/ 100°C

### 4.1 Unpacking / Preparation / Mounting

- Rinse the pipes, before connecting them to the Aquamodule AMP.
- Pipe works may contain solid particles that could block or prevent the modulating valve to operate correctly.
- Pipe the primary and the secondary of the module.
- Fill-up both sides progressively with water.
- Purge air at high parts.
- Purge all the pump bodies.
- Switch the power on.
- Check controller setting and enable the required functions.

#### 4.2 Commissioning

Before installation this manual must be read.

The controller has been set at the factory. If any function needs tuning, values can be changed with reference to this manual for parameter setting. Initially, the commissioning process should be carried out with the factory settings.

Contact us to arrange a commissioning engineer's visit. See front cover for contact details.

### 4.3 Installation of an Aquamodule AMP S & D Range

The Aquamodule AMP should be installed according to the following schematics.

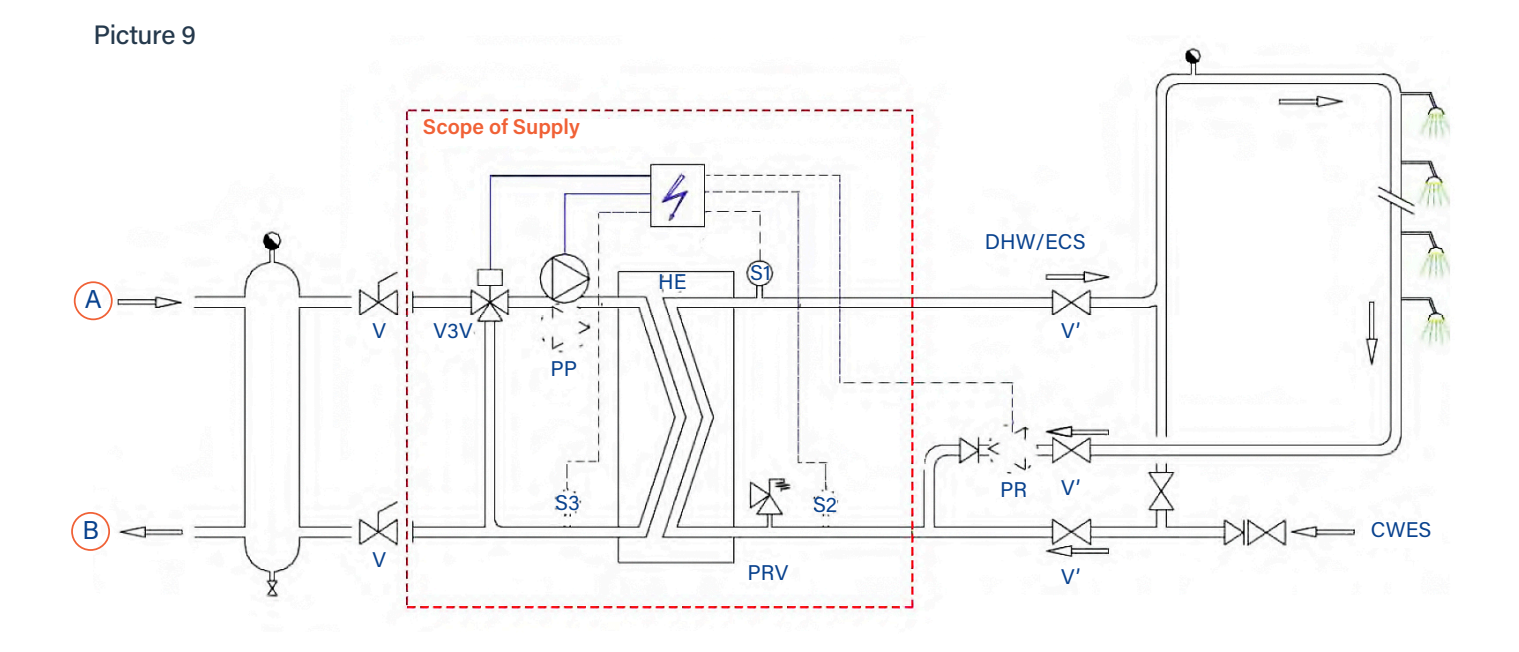

| Primary Inlet                     | HE                                                                                                    | Heat exchanger (PHE)                                                                                              |
|-----------------------------------|----------------------------------------------------------------------------------------------------|----------------------------------------------------------------------------------------------------|
| primary Outlet                    | PP                                                                                                    | Primary Pump (single/double)                                                                                      |
| Cold Water Inlet                  | PR                                                                                                    | Recycling Pump (option)                                                                                           |
| Mixing 3 Port Control Valve with  | V                                                                                                    | Manual Gate Valve                                                                                                 |
| Actuator<br>Pressure Relief valve | S1                                                                                                    | DNW Temperature Sensor (master)                                                                                   |
|                                   | Primary Inlet<br>primary Outlet<br>Cold Water Inlet<br>Mixing 3 Port Control Valve with<br>Actuator<br>Pressure Relief valve | Primary InletHEprimary OutletPPCold Water InletPRMixing 3 Port Control Valve withVActuatorS1Pressure Relief valve |

#### The primary water tank is limited by the boiler capacity

Picture 10

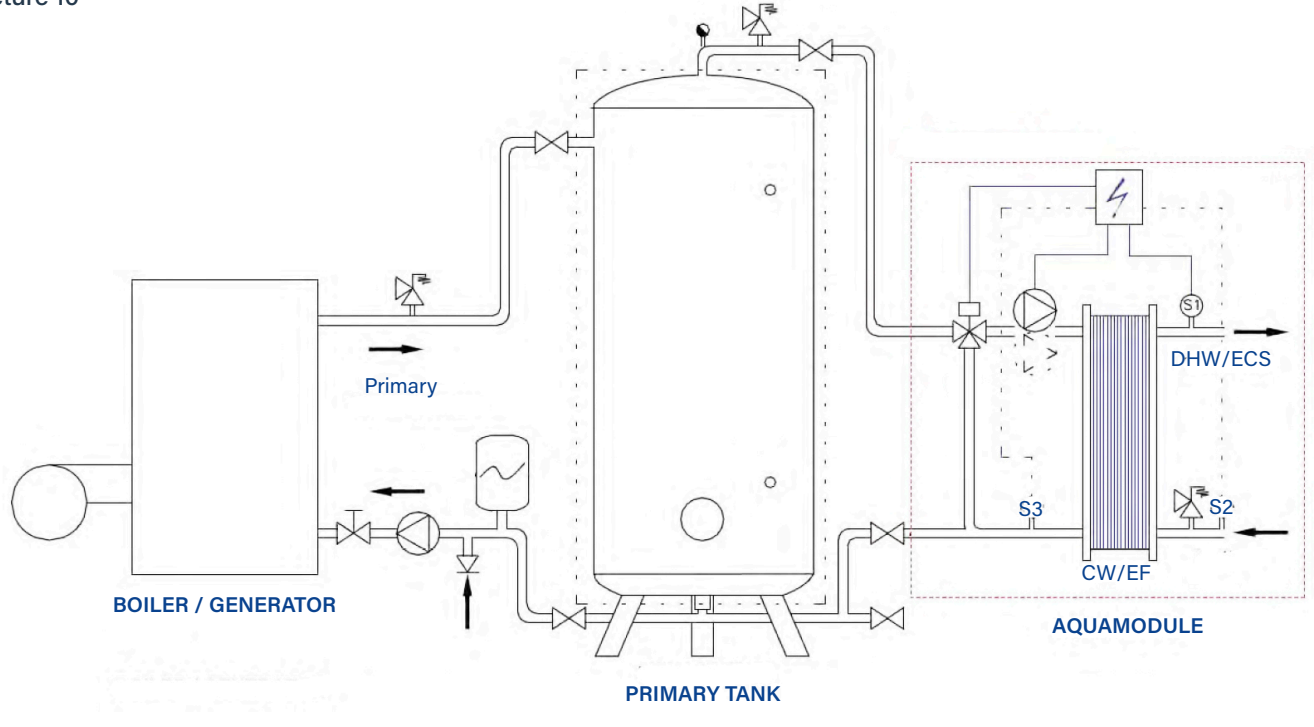

### 4.4 Installation of an Aquamodule AMP SS & DS Range

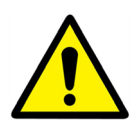

Flow rate PR must be <60% PC flow rate

Protect the storage tank by installing the added safety valve. Pressure gage=tank MAX working pressure and can be different from tap water module's safety valve pressure gauge. The safety valve protects the storage vessel and not the tap water system.

Secondary charging pumps have the following limitations as per water quality: pH 6 to 9 and TH<25 French degrees (25°TH) or 14 German degrees (14°dH).

Picture 11

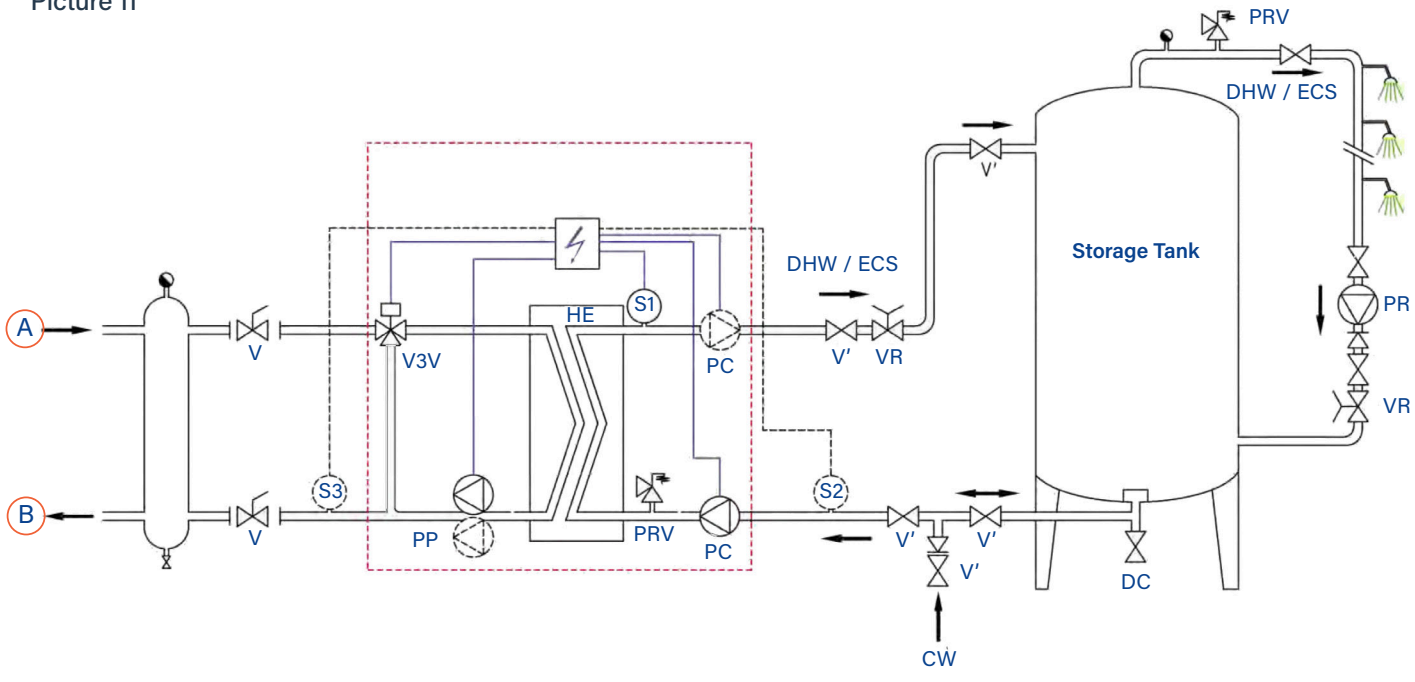

- A Primary Inlet
- B primary Outlet
- VR Setting Valve
- CW Cold Water Inlet
- V3V Mixing 3 Port Control Valve with Actuator
- PRV Pressure Relief Valve

#### REP DESIGNATION

- HE Heat exchanger (PHE)
- PP Primary Pump (single/double)
- PC Charging pump (1 or 2)
- PR Recycling Pump (on installation)
- V Manual Gate Valve
- S1 DNW Temperature Sensor (master)

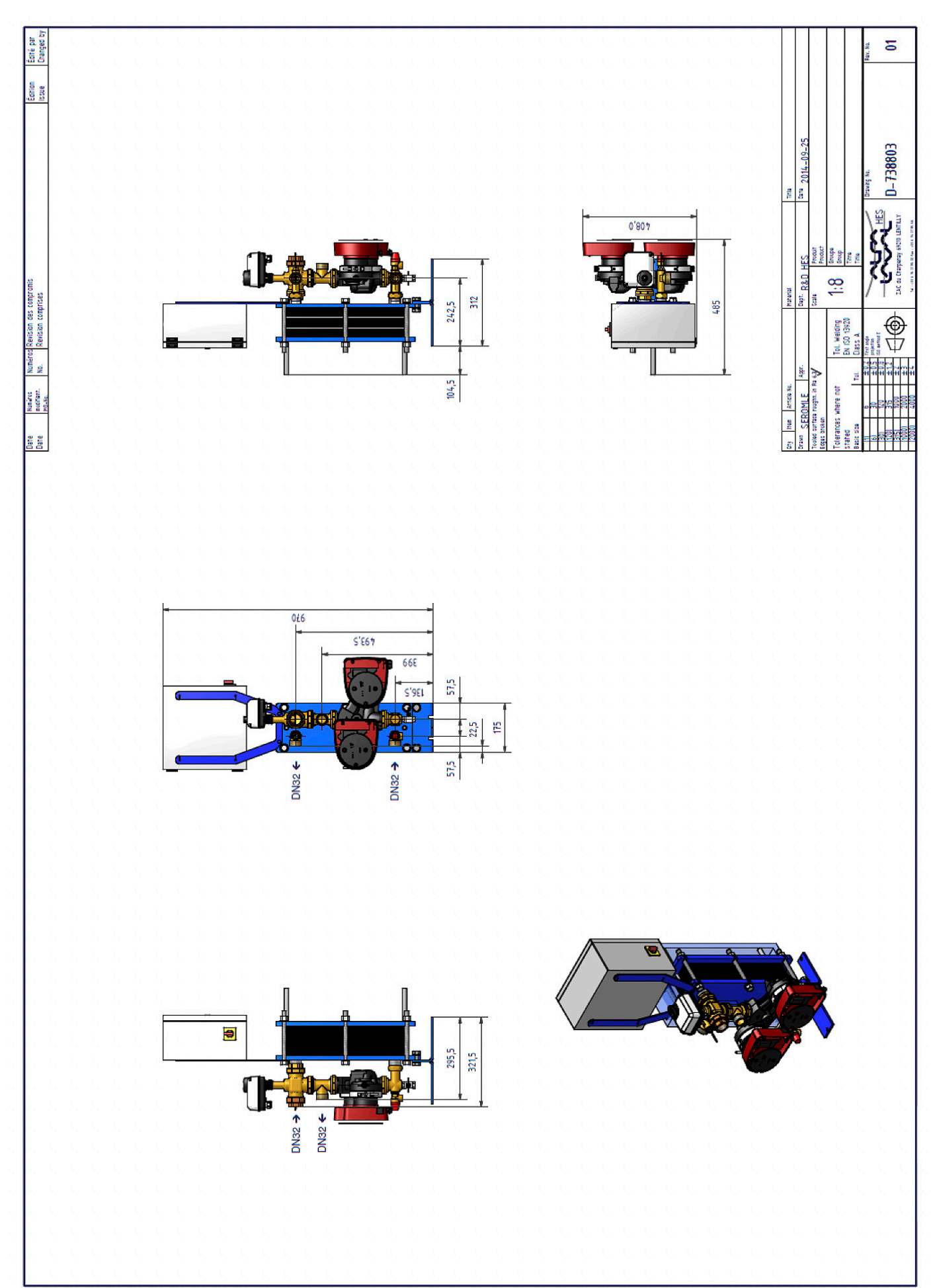

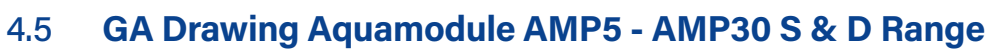

Picture 12

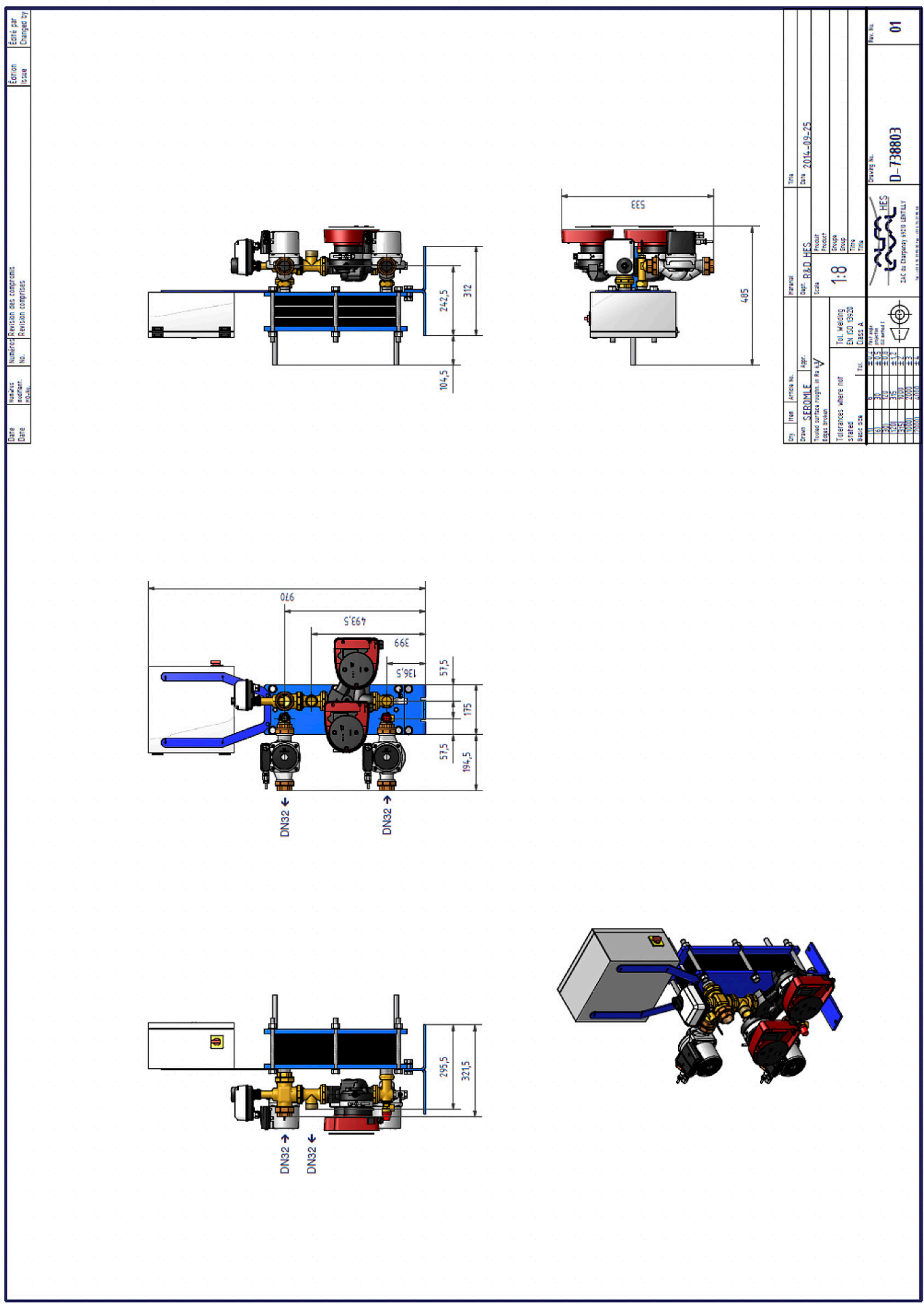

## 4.6 GA Drawing Aquamodule AMP5 - AMP30 SS & DS Range

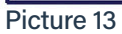

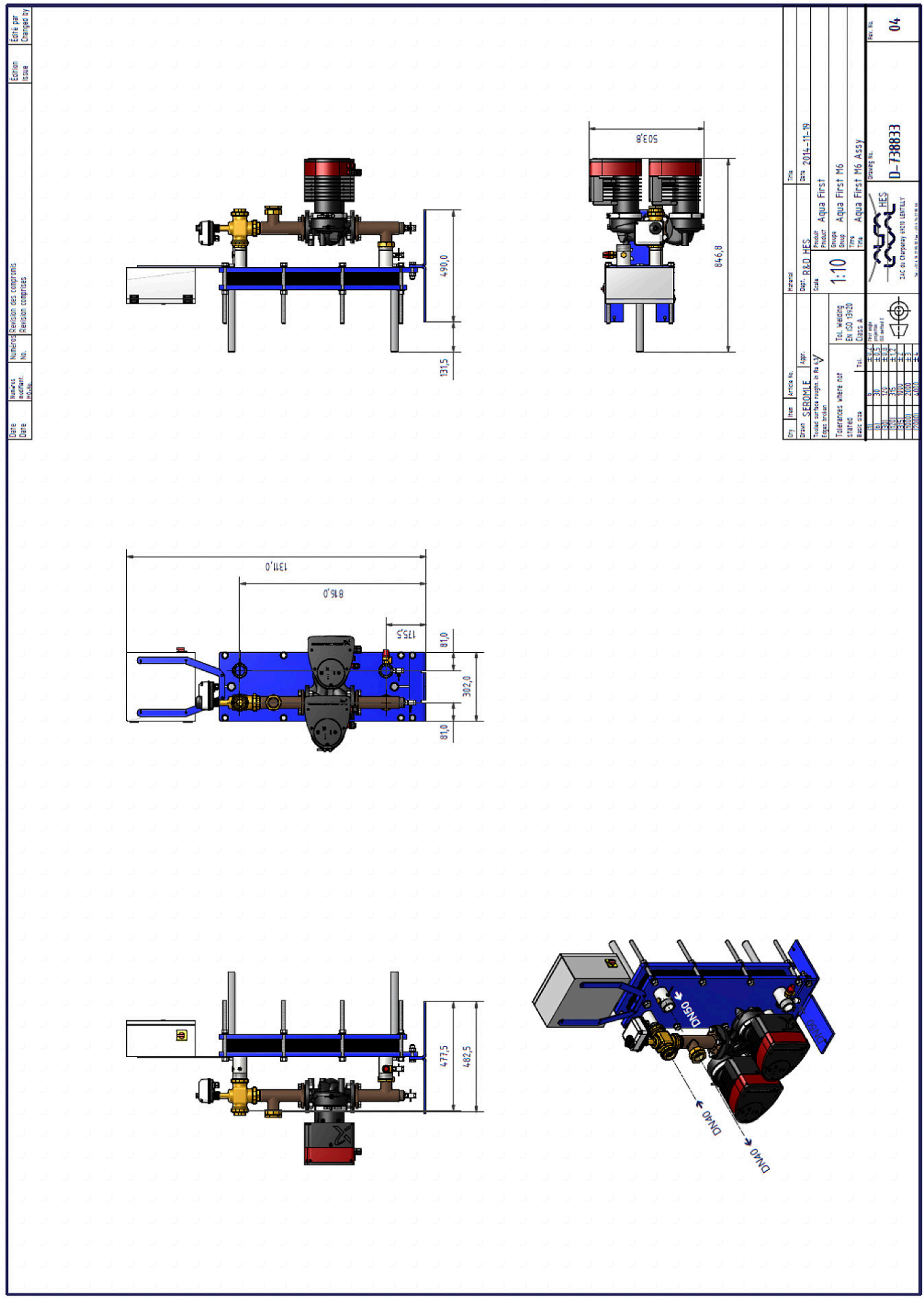

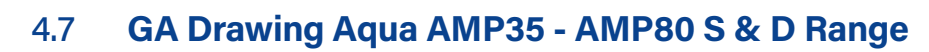

Picture 14

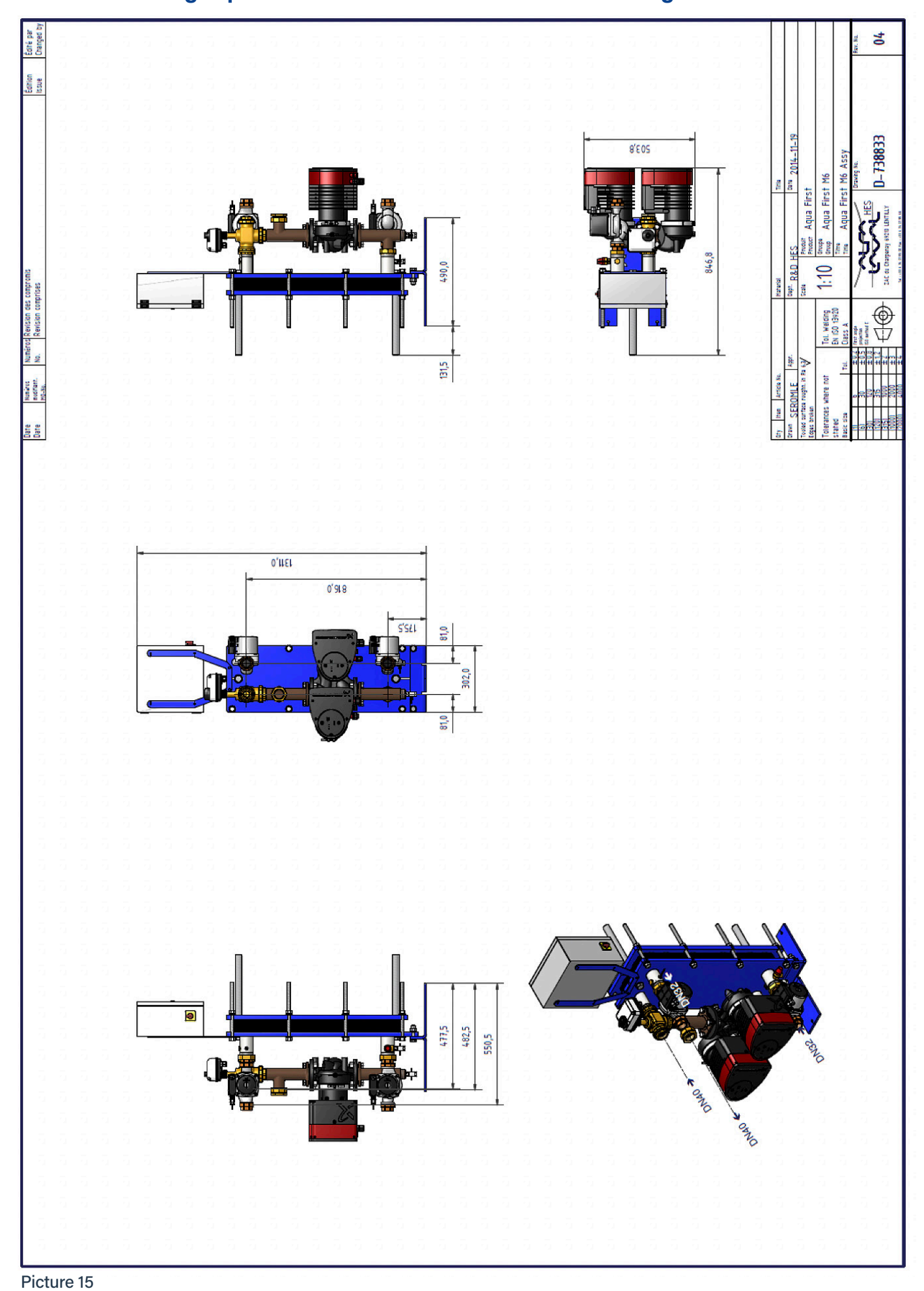

## 4.8 GA Drawing Aquamodule AMP35 - AMP80 SS & DS Range

## 5. Electric Installation

Power supply the control box with 230V 50 Hz + Earth, using electric protection in the main electric power box. Micro 3000 box is a secondary electrical control box.

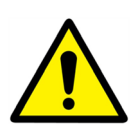

Human protections and protections against short circuits and over intensity must be installed in the main electric box.

#### 5.1 **Regulator Components**

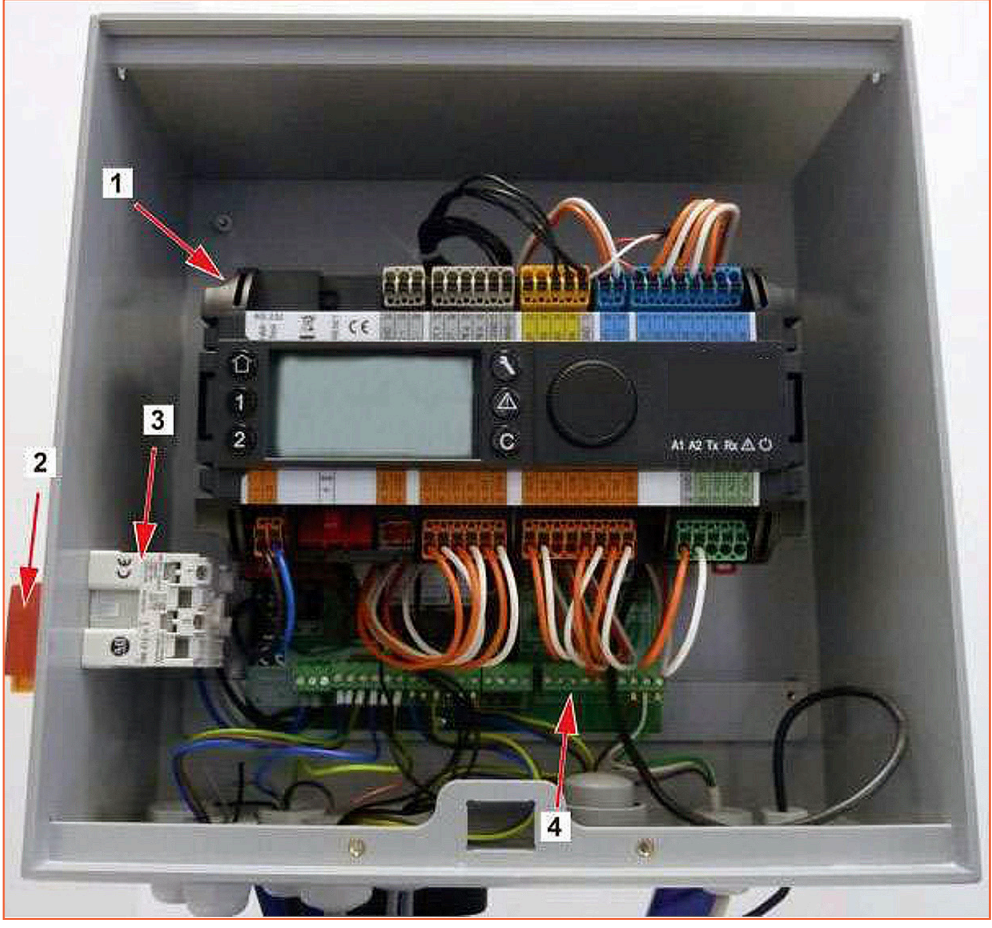

Picture 16

3 Power Supply

2 Main Switch

4 Printed Circuit Board

### 5.2 Electrical Wiring Diagram

**Note**: When the remote-control contact is open, the unit operates normally. If it is closed, the unit is in standby.

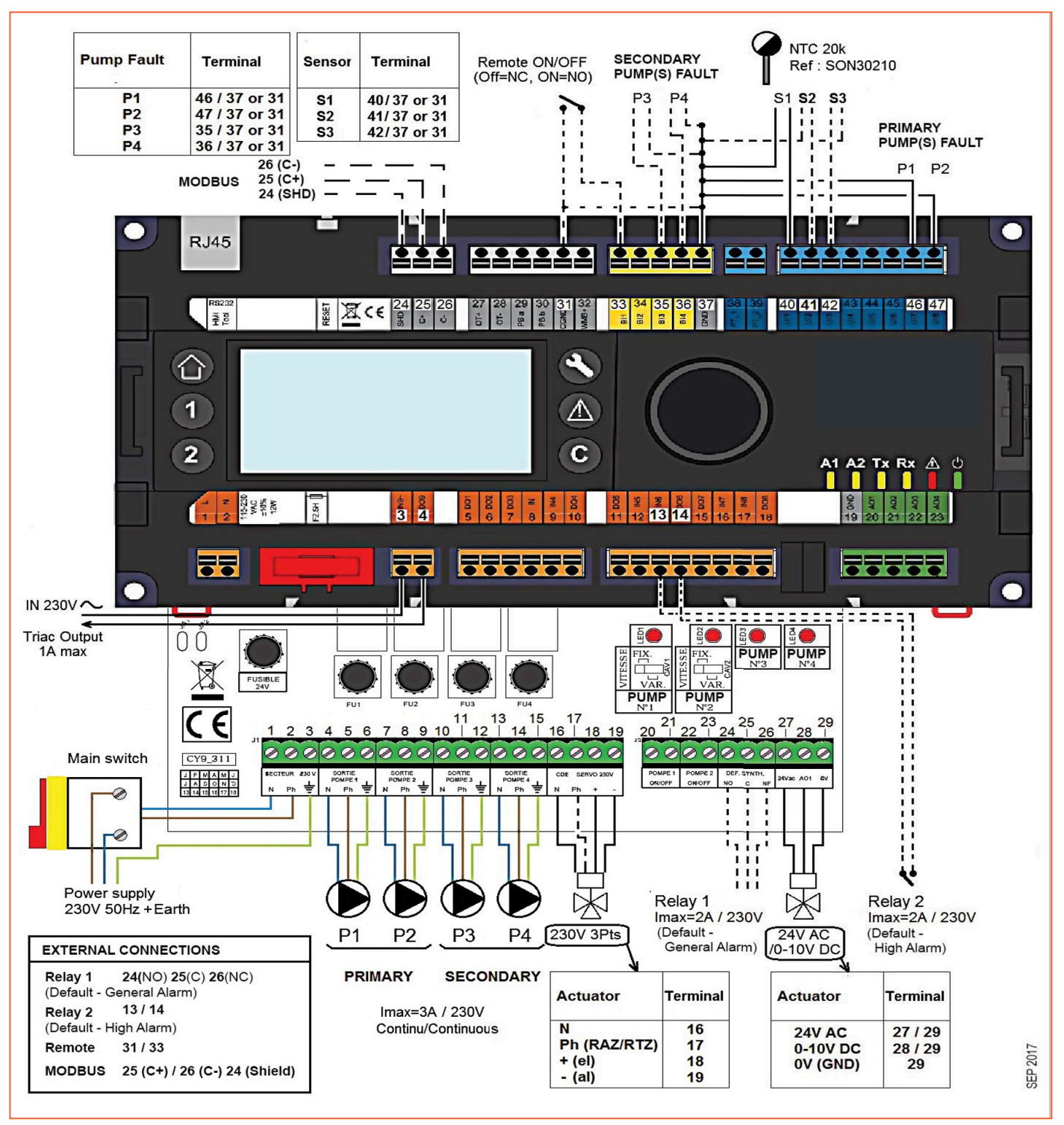

Picture 17

# 6. User Instruction Operator Control panel Micro 3000

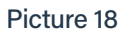

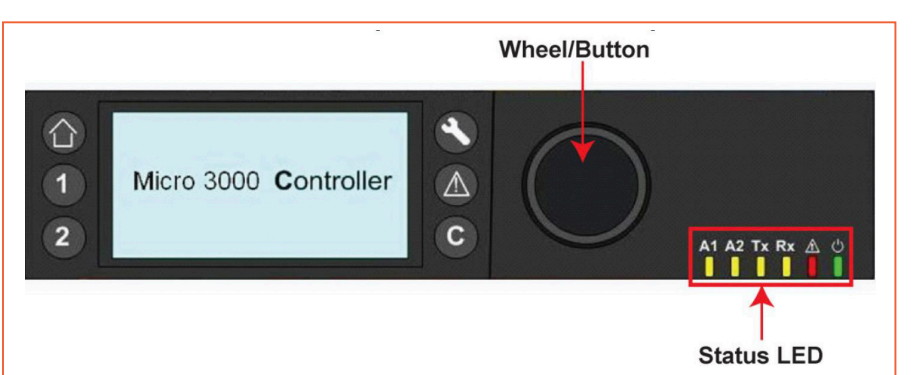

| Button | Function                                                                                                |
|--------|----------------------------------------------------------------------------------------------------|
|        | Rotary button for scrolling through the menus. Access sub-menus and change settings by pressing it.     |
|        | To activate the line, or change a highlighted value, simply press the wheel. Works like an 'Enter' key. |
| C      | Press to exit a level to the previous menu / parameter.<br>Works like an 'ESC' key.                     |
|        | Press to access the maintenance / monitoring menu.<br>NOTE: Requires a password.                        |
|        | Press to go to the 'Home' screen, Main menu.                                                            |
|        | Press to access the 'Alarm' menu.                                                                       |
| 1      | Not used                                                                                                |
| 2      | Not used                                                                                                |
| A1     | Relay 1 activated.                                                                                      |
| A2     | Relay 2 activated.                                                                                      |
| Tx     | Active data transmission.                                                                               |
| Rx     | Active data reception.                                                                                  |
|        | Alarm indicator                                                                                         |
| 0      | The contro box is switched on.                                                                          |

#### 6.1 Home Screen

When starting up the Micro 3000 controller, this menu displays on the screen. The menu is called the Home Screen.

The screen shows the following information:

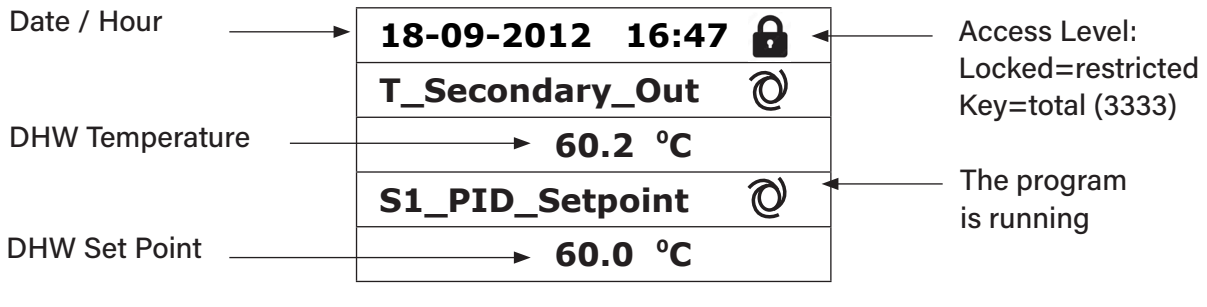

Picture 19

The controller has password protection, allowing access to different menus.

- End user level requires no login. Marked with a lock in the upper right corner.
- Technician level access to all menus requires login. marked with a key in the upper right corner.

**NOTE**: If there is an ongoing alarm when starting up the Aquamodule, an alarm text will be displayed on the screen. Press the House button to enter the Home screen.

### 6.2 Command Symbols

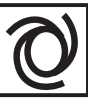

#### Auto

Datapoint is in automatic operation and can be switched into manual operation.

| ~        | 7        |
|----------|----------|
| $\alpha$ | 11       |
| - 77.    | 1)       |
| ر        | '        |
| $\sim$   | $\sim$   |
| -        | <u>\</u> |

#### Manual

Datapoint is in manual operation and can be switched into automatic operation.

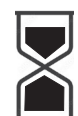

#### **Today Function**

Datapoint value can be overridden for a particular time within the next 24 hours. Datapoint must have a daily time program assigned.

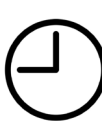

#### Time Program

Datapoint has a daily time program assigned. Daily time program can be selected and edited.

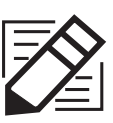

#### Edit

Item (datapoint, time program etc.) can be edited.

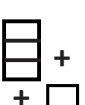

#### Add

Item (datapoint, time program etc.) can be added to a list e.g., datapoint can be put to a list of trended datapoints.

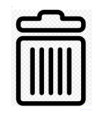

#### Deleted

Item can be deleted.

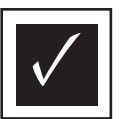

#### Enable / disable

- Checked: Item is enabled
- Unchecked: Item is disabled

### 6.3 Setting the Time and Date

1. Turn the wheel anticlockwise to highlight the line with time and date at the top of the screen. Press the wheel to enter the Date/Time menu.

| 18-09-2012 16:47 | 6 |
|------------------|---|
| T_Secondary_Out  | Ø |
| 60.2 °C          |   |
| S1_PID_Setpoint  | Ø |
| 60.0 °C          |   |

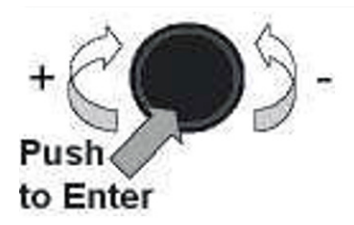

- 2. Press the wheel to change the first variable, the year.
- When the year flashes, increase, or reduce the set value by rotating the wheel. Once the right value is displayed, press the wheel to confirm the setting. Next parameter to change starts to flash.
- 4. Proceed in the same way to set the month, date, and time (hour: minute).

| Date / Time          |            |  |
|----------------------|------------|--|
| Date:                | 18-09-2012 |  |
| Time:                | 16:49      |  |
| Format:              | 31-12-2009 |  |
| Daylight Saving Time |            |  |

| Date / Time          |            |  |  |
|----------------------|------------|--|--|
| Date: 18-09-2012     |            |  |  |
| Time:                | 16:55      |  |  |
| Format:              | 31-12-2009 |  |  |
| Daylight Saving Time |            |  |  |

#### 6.4 Changing the Date Format

In the Date/Time menu the date format can be changed. Choose between the following formats:

- yyyy-mm-dd mm-dd-yyyy
- dd-mm-yyyy
   dd.mm.yyyy
- dd/mm/yyyy

The formats in bold are the most used in the UK.

#### 6.5 Setting the Daylight-Saving Time

#### Summertime

Changing between summer/wintertime can be automatic or turned off. You can also define the dates for changes if they are altered.

The default settings for summertime are: Last Sunday in March to last Sunday in October.

| Date / Time          |            |  |  |
|----------------------|------------|--|--|
| Date: 18-09-2012     |            |  |  |
| Time: 16:56          |            |  |  |
| Format:              | 31-12-2009 |  |  |
| Daylight Saving Time |            |  |  |

| Daylight Saving Time |  |  |
|----------------------|--|--|
| Sunday of Month      |  |  |
| Begin: Last Mar      |  |  |
| End: Last Oct        |  |  |

#### 6.6 Saving Changes

Once a value has been changed and confirmed by pressing the wheel, the corresponding change will be immediately updated.

Press the C or A to return to the home screen.

## 7. End User Mode

The following changes can be done in end user mode:

- Settings which are identical/different for each day of the week at defined times.
- Normal temperature(s).
- Lower temperature(s).
- Special period of defined duration during the current year.
- Waiver with change of setting at a specific time.

Please set a hot water production temperature in line with current national legislation and recommendations (UTD, Standards EN, ISO etc.)

All countries have different rules for how hot or cold tap water should be.

Ormandy Rycroft Engineering, recommends the hot water temperature is at least 55°C and a hot water circulation not less than 50°C.

At a temperature below 50°C there is a risk of bacterial growth.

Note that at temperatures above 60°C the risk of scalding increases.

Set points above 63°C result in an increased risk of precipitation of lime scaling on the surface of the heat exchanger.

### 7.1 Time Programs

The time programs used in Aquamodule are adjusted the same way.

The time programs:

- SP\_T\_Sec\_Outlet, to be found in the menu S1 Menu Secondary Outlet. It is to set the DHW temperature
- ThTr\_Activated to be found in *Thermal Treatment Menu*, to activate a thermal treatment (1 sensor mode).

The time program has two different temperature modes, week-temperature or weekend-temperature. Define for each day of the week which mode to use.

By default the weekend-temperature mode has the same settings as the week-temperature mode. It is even possible to customize the temperature programs with special dates (holidays periods or free days).

Each temperature mode can have a number of different times set per day. For each time a different temperature can be selected, that are then in effect until the next time occurs. If only one time is set, the program will run with the selected temperature.

### 7.2 Changing Time and Temperature in a Time Program

By default the DHW set point (SP\_T\_Sec\_Outlet), is set to 60°C by default, at any time, all the days of the week.

Add extra temperature set points at different times of the day.

These changes will be reported to all days within the time program week, excluding the time program; weekend.

- 1. Use the wheel and mark the clock logo. Press the wheel.
- 2. Mark the day you want to change. Press the wheel.

Now you can choose to:

a) Change a time or temperature.

Mark the line and press the wheel. Change the value by turning the wheel.

Confirm the new setting by pressing the wheel.

b) Add a new time or set point; choose

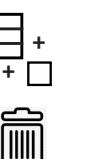

c) To delete a time or set point; choose

In this example the set point is 60°C at 22h00.

You can choose to reduce the temperature during the night, in this example the night temperature is set to 55°C.

### 7.2.1 Special Days

Exception days, so called special days, can be defined. The calendar in the controller, controls the exceptions that can be selected in the Time program. Exception days override the weekly schedule.

- 1. In the Main screen menu, mark 'Spcl.Days' and press the wheel. Choose between:
- Annual holiday periods where you have to specify beginning date, end date and DHW set point. This mode is applicable to schools, offices and so on.
- Bank Holiday special days during the year where set points can be different eg: Christmas, New Year.
- Daily programs particular days where you want to change the temperature set point.

| S1 Menu.Sec Outlet |          |  |  |
|--------------------|----------|--|--|
| SP_T_Sec_Outlet 🕻  | $\Theta$ |  |  |
| 60.0 °C            |          |  |  |

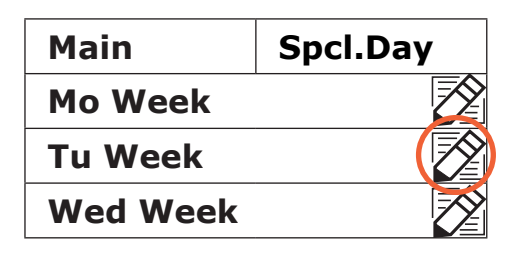

| Week       | +         |
|------------|-----------|
| 06:00 SP_T | _Sec 60.0 |
| 22:00 SP_T | _Sec 60.0 |

| Week              | +    |
|-------------------|------|
| 06:00 SP_T_Sec 60 | °C _ |
| 22:00 SP_T_Sec 60 | °C   |

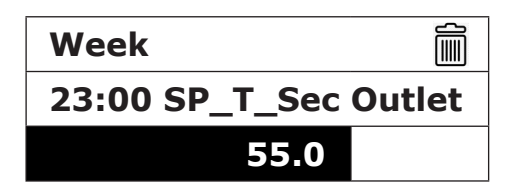

| Main    | Spcl.Day |
|---------|----------|
| Mo Week |          |

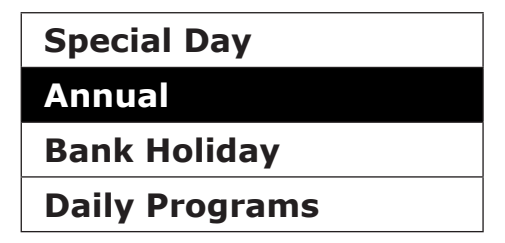

### 7.3 Making a Quick Temperature Change

You can quickly define a "one time" temperature change, a period of the day with a different setting. When the change period has expired, the temperature set point goes back to a standard time schedule program.

1. In the home-screen, mark the hour glass icon and choose it, by pressing the wheel.

| S1 Menu.Sec Outlet |    |  |  |
|--------------------|----|--|--|
| SP_T_Sec_Outlet    | 00 |  |  |
| 60.0 °C            |    |  |  |

2. Define the starting and ending time, and the temperature set point value.

| SP T Sec Outlet |      |    |
|-----------------|------|----|
| 11:47 to        | 2:30 |    |
| Value:          | 55.0 | °C |

## 8. Technician Menu, Total Read and Write level

In the Technician menu you can: .

- Make settings for the secondary outlet temperature.
- Enable/disable functions like Eco, booster, thermal treatment.
- Enable/disable the fouling function (option).

You need to be logged in to:

- See all sub-menus and change pre-set values.
- Have full read and write access in the technician menu.

Note: You will be automatically logged out after ten minutes if no data has been entered.

#### 8.1 Login

- 1 Mark the lock 🔒 in the upper right corner of the screen and press the wheel.
- 2 Enter: 3333, to access the technician level.

Note: You will automatically logout after ten minutes if no data has been entered.

#### 8.2 The Technician Main Menu

To enter the Main menu you press the 🙆 key.

The grey marked parameters or menus are not available in the Aquasave application. Their value does not have any impact on the Aquasave.

| Main Menu          |           |                                         |
|--------------------|-----------|-----------------------------------------|
| T_Secondary_Out    | Read Only | Measured temperature ECS                |
| S1_PID_Setpoint    | Read Only | DHW temperature setpoint                |
| T_Secondary_Inlet  | Read Only | N/A                                     |
| T_Primary_Outlet   | Read Only | The temperature measured by S3 (option) |
| T_Primary_Inlet    | Read Only | N/A                                     |
| T_Renewable1       | Read Only | N/A                                     |
| T_Renewable2       | Read Only | N/A                                     |
| T_Outdoor          | Read Only | N/A                                     |
| Configuration      | Sub Menu  | See 7.3 configuration menu              |
| S1 Menu Sec.Outlet | Sub Menu  | See 7.4 S1 Menu Secondary Outlet        |
| S2 Menu Sec.Inlet  | Sub Menu  | N/A                                     |
| Delta T (S3-S2)    | Sub Menu  | N/A                                     |
| S4 Menu Prim Inlet | Sub Menu  | N/A                                     |
| S5 Menu Outdoor T  | Sub Menu  | N/A                                     |
| Thermal Treatment  | Sub Menu  | See 7.5 Thermal Treatment Menu          |
| SAFETY Function    | Sub Menu  | See 7.6 Safety Function                 |
| Eco Booster Fcts   | Sub Menu  | See 7.7 Eco-Booster Function            |
| Fouling Function   | Sub Menu  | See 7.8 Scaling Function                |
| Pumps Menu         | Sub Menu  | See 7.10 Pumps Menu                     |
| Solar Menu         | Sub Menu  | N/A                                     |
| Aquaprot_Heating   |           | N/A                                     |
| 230V Triac Menu    | Sub Menu  | See 7.9 230V Triac Menu                 |
| Auto Test          | Sub Menu  | See 7.11 Autotest Menu                  |
| Clear Alarm(s)     | Sub Menu  | See 7.12 Clear Alarm Menu               |

- Start an auto test.
- Clear alarm.

### 8.3 Configuration Menu

NOTE: After resetting the controller, this sub menu should be accessed to configure the number of pumps.

| Parameter         | Factory<br>Default Setting | Optional Setting                     | Description                                                                                                    |
|-------------------|----------------------------|--------------------------------------|----------------------------------------------------------------------------------------------------|
| S1 activated      | 1                          | 0 Disables /<br>1 Enables sensor     | Set to 1                                                                                                    |
| S2 activated      | 0                          | 0 Disables /<br>1 Enables sensor     | Set to 0                                                                                                    |
| S3 activated      | 0                          | 0 Disables /<br>1 Enables sensor     | Set to 0                                                                                                    |
| S4 activated      | 0                          | 0 Disables /<br>1 Enables sensor     | Set to 0                                                                                                    |
| S5 Active Heating | 0                          | 0 Disables /<br>1 Enables heat curve | Set to 0                                                                                                    |
| Cooling Mode AO1  | 0                          | 0 = Heating/                         | Set to 0                                                                                                    |
| P12 Nbr of Pumps  | 2                          | 0/1/2                                | Primary pump(s) number                                                                                          |
| P34 Nbr of Pumps  | 2                          | 0/1/2                                | Secondary pump(s) number                                                                                        |
| Modbus Coeff      | 1                          | 1/10/100                             | 1=integer value, e.g., 58°C<br>10=1 decimal, e.g., 583/10=58,3°C<br>100=2 decimals, e.g., 5836/100=58,36°C      |
| Relay 1 function* | 1                          | 0.7                                  | 0=No action<br>1=General Default (GD)<br>2=High temp alarm (HA)<br>3=Eco function (E)<br>4=Booster function (B) |
| Relay 2 function  | 2                          | 0.7                                  | 5=Thermal Treatment (TT)<br>6=Pump Fault (PF)<br>7=Tank loaded (TL)<br>Requires sensor S2                       |
| Renewable Config  | Кеер 0                     | N/A                                  | N/A                                                                                                    |
| Pilot Inverted    | Кеер 0                     | N/A                                  | N/A                                                                                                    |
| SP distrib        | i                          | N/A                                  | 0=Internal Setpoint<br>1=External Setpoint                                                                      |
| FIRMWARE_Version  | xx                         | N/A                                  | Firmware Version                                                                                                |

\* Both relay 1 and 2 are programmable

### 8.4 S1 Menu Secondary Outlet

| Parameter             | Factory<br>Default Setting | Optional Setting                                                        | Description                                             |
|-----------------------|----------------------------|-------------------------------------------------------------------------|---------------------------------------------------------|
| SP_T_Sec_Outlet       | 60°C                       | DHW Setpoint                                                            | Change setpoint value in clock program                  |
| Delta T S1 HiAlm      | 10°C                       | 0 - 50                                                                  | SP_T_Sec_Outlet+Delta Ts1 HiAlm                         |
| High T Alarm Tempo    | 1 min                      | 0 - 60                                                                  | High temp alarm is effective after this temporisation.  |
| High Alarm Auto Reset | 0                          | 0 / 1                                                                   | 0 = MANUAL alarm clear /<br>1 = AUTO alarm clear        |
| High_Alm_Reset        | Off                        | Off / On                                                                | Put ON to clear a high temp alarm, then put off.        |
| P_Main Prop Band      | 20                         | In general<br>20 <p< 40°c<="" td=""><td>P to be less reactive</td></p<> | P to be less reactive                                   |
|                       | (-100 to 100)              | Negative values in cooling                                              | P to be less reactive (be careful of "pumping" effect). |
| I Main Integral       | 50                         | 0 - 120                                                                 | P to be less reactive                                   |
|                       |                            |                                                                         | P to be more reactive (be careful of "pumping" effect). |
| D Main Derivative     | 2 sec                      | 0 - 50                                                                  |                                                         |
| Seq_Valve_life        | N/A                        | Internal Settings                                                       | Not accessible                                          |

### 8.5 Thermal Treatment Menu

This function is activated as per a time program. It is disabled by default. The user must define a one sensor mode - fixed duration as per Therm. Tr duration parameter.

| Parameter                    | Factory<br>Default Setting | Optional Setting            | Description                                                             |
|------------------------------|----------------------------|-----------------------------|-------------------------------------------------------------------------|
| ThTr_Setpoint                | 70°C                       |                             | Usual value                                                             |
| TrTh_Activated               | Off                        | Off / On                    | Enable or disable the function as per clock program.                    |
| Sensor_Nbr                   | Auto                       | Auto/1 sensor/<br>2 sensors | Use 1 sensor                                                            |
| ThermTr duration             | 1 min                      | 1-240 min<br>(4 hours max)  | Adjust value according to the installation<br>+ buffer vessel capacity. |
| Fixed duration<br>(1 sensor) | 0                          | 0/1                         | Set to 1                                                                |
| TT Max try time              | 1 min                      | 1-240 min<br>(4 hours max). | Not used                                                                |
| DeltaT S1S2 ThTr             | 7°C                        | 1 - 20°C                    | Not used                                                                |
| Inhibition time              | 30 min                     | 0-180 (0 to 3 hours)        | High temp alarm inhibition time after thermal treatment                 |

### 8.6 Safety Function

This function activates the four pumps power relays at the same time, without considering ipsothermic contacts' inputs.

**Note**: This function can be enabled from base access level.

| Parameter    | Factory Default Setting | Optional Setting |
|--------------|-------------------------|------------------|
| SAFETY_Speed | 75%                     | Not used         |
| SAFETY FCT   | Off                     | Off / On         |

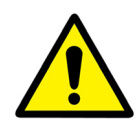

In case of high temperature alarm on S1, the primary pumps are stopped, even if the function is activated.

#### 8.7 Eco-Booster Function

One or both functions can be activated at the same time.

- ECO: Activates a temporisation Eco Temporisation, as soon as valve is closed less than hysteresis valve (called Eco Valve Hyst) and DHW is higher than {Setpoint "Eco Hysteresis"} parameter. After this temporisation, the start/stop contact of primary variable speed pumps OR primary cst speed pumps' power supply is stopped.
- **Booster**: If DHW temperature is dropping down faster than "Booster Gradient", the second primary pump (if existing) is energized, to increase the primary flow rate. Function stops when DHW temperature is back to the setpoint value and after "Booster Tempo" parameter.

| Parameter                        | Factory<br>Default Setting | Optional Setting              | Description                                                                                                    |
|----------------------------------|----------------------------|-------------------------------|----------------------------------------------------------------------------------------------------|
| 1: Eco 2: Booster<br>3: EcoBoost | 0                          | 0/1/2/3                       | <ul> <li>0 = No function</li> <li>1 = Eco Function only</li> <li>2 = Booster function only</li> <li>3 = Accumulated two functions</li> </ul> |
| Fct_Selection                    | Normal                     | Normal/Eco/Boost/<br>EcoBoost | Playback function selected in 1:<br>Eco 2: Booster 3: EcoBoost                                                                               |
| Eco Delay                        | 10 min                     | 1-30 min                      | Scan time before switching function to the extent possible.                                                                                  |
| Eco Hysteresis                   | 5°C                        | 1 - 20°C                      | Temperature range in which the function is applicable.                                                                                       |
| Valve Hysteresis                 | 4%                         | 1 - 10%                       | Maximum opening of the valve before switching function.                                                                                      |
| Booster Delay                    | 2 sec                      | 0 - 30 sec                    | Additional holding time of the second pump to stop the function.                                                                             |
| Booster Gradient                 | 1°C/s                      | 1 - 5°C/sec                   | Minimum temperature fall speed at which the function operates.                                                                               |

### 8.8 Fouling Function

Fouling function can be activated when the sensor S3 is connected. Accessing the scaling-menu requires login at Technician level.

If the temperature in S3 is too high for a long time this function activates an alarm that consider the heat exchanger fouled.

| Parameter         | Factory<br>Default Setting | Optional Setting | Description                                            |
|-------------------|----------------------------|------------------|--------------------------------------------------------|
| Fouling alm activ | 0                          | 0/1              | 0 = disabled / 1 = enabled                             |
| Fouling_alarm     | Norma/Default              |                  | Read only                                              |
| SP_Fouling        | 65°C                       | 60-80            | Depends on the HE types and Primary inlet temperature. |

#### 8.9 **230V Triac Menu**

Accessing the 230C Triac-menu, requires login at Technician level.

This menu allows using a 230VAC Triac output.

| Parameter      | Factory<br>Default Setting | Optional Setting | Description                                             |
|----------------|----------------------------|------------------|---------------------------------------------------------|
| Multi P        | Off                        | Off / On         | Enable or disable the 230V output as per clock program. |
| Pulse Duration | 5 sec                      | 1-3600           | 230V pulse duration in seconds                          |
| BypassS4S3     | N/A                        | N/A              | N/A                                                     |
| DeltaT bypass  | N/A                        | N/A              | N/A                                                     |

### 8.10 Pumps Menu

| P12 = Primary Pump(s)<br>P34 = Secondary<br>Pump(s)<br>Parameter | Factory<br>Default<br>Setting | Optional Setting                                   | Description                                                                 |  |
|------------------------------------------------------------------|-------------------------------|----------------------------------------------------|-----------------------------------------------------------------------------|--|
| P12 Diff. work time                                              | 100 hrs                       | 1 - 1000 hours                                     | P1 or P2 working time.                                                      |  |
| P12 Permut.Type                                                  | 2                             | 0 = Fixed time                                     | 0: See P12 Permut Hour                                                      |  |
|                                                                  |                               | 1 = Fixed time + diff.<br>work time                | 1: If diff reached at this time, pump shift.                                |  |
|                                                                  |                               | 2 = Immediately after<br>Diff.hrs                  | 2: Permutation Day+hour not required.                                       |  |
| P12 Permut.Period                                                | 0                             | 0 = None<br>1 = Daily<br>2 = Weekly<br>3 = Monthly |                                                                             |  |
| P12 Permutation Day                                              | 1                             | From 1st to 31st                                   |                                                                             |  |
| P12 Permutation Hour                                             | 10h00 pm                      | 00h00 - 23h59 (11h59<br>pm)                        | Pump shift time                                                             |  |
| P1P2 Superposition                                               | 6                             | 0-10 seconds                                       | Time to start P2 (P1) before stopping P1 (P2), to let the other pump start. |  |
| Parameter                                                        | Factory<br>default<br>setting | Optional Setting                                   | Description                                                                 |  |
| P34 Diff.work time                                               | 100 hrs                       | 1 - 1000 hours                                     | P1 or P2 Working time.                                                      |  |
| P34 Permut.Type                                                  | 2                             | 0 = Fixed time                                     | 0: See P12 Permut Hour                                                      |  |
|                                                                  |                               | 1 = Fixed time + diff.<br>work time                | 1: If diff reached at this time, pump shift.                                |  |
|                                                                  |                               | 2 = Immediately after<br>Diff.hrs                  | 2: Don't care of Permutation Day+hour                                       |  |
| P34 Permut.Period                                                | 0                             | 0 = None<br>1 = Daily<br>2 = Weekly<br>3 = Monthly |                                                                             |  |
| P34 Permutation Day                                              | 1                             | From 1st to 31st                                   |                                                                             |  |
| P34 Permutation Hour                                             | 10h00 pm                      | 00h00 - 23h59<br>(11h59 pm)                        |                                                                             |  |
| P3P4 Superposition                                               | 6                             | 0-10 seconds                                       | Time to start P2 (P1) before stopping P1 (P2), to let the other pump start. |  |
| Pump_Fault_Reset                                                 | Off                           | Off/On                                             | To clear a pump default, set to On, then Off.                               |  |

#### 8.11 Autotest Menu

This submenu allows testing analog and digital outputs. It is possible to run an automatic sequence or to test manually each output individually. In case of Auto test (automatic sequence), it is possible to reduce or increase tests' temporizations. Pump, valve, and relays test times can be adjusted individually. The time test value will impact on the total auto test time sequence.

Accessing the Autotest menu requires login at Technician level.

In this menu an auto test can be started that will activate binary and analog outputs, to activate valve, alarm relays, 230V Triac. It is also possible to read/write these different values manually.

| Parameter          | Factory<br>Default<br>Setting | Optional Setting | Description                                                          |  |
|--------------------|-------------------------------|------------------|----------------------------------------------------------------------|--|
| Start Auto Test    | 0                             | 0/1              | Set 1 to start auto test. When finished, the value goes back to zero |  |
| Pump time test     | 16 sec                        | 1-60 sec         | Not used                                                             |  |
| Valve time test    | 16 sec                        | 1-60 sec         | Temporisations to adjust test duration                               |  |
| Alarm time test    | 5                             | 1-60 sec         | Individual output reading / writing                                  |  |
| Cmd_P1             | On/Off                        |                  | Actively relay 1 (pump 1)                                            |  |
| Cmd_P2             | Off/On                        |                  | Actively relay 2 (pump 2)                                            |  |
| Speed_P1P2         | xx %                          | 0-100 %          | Not used                                                             |  |
| Cmd_P3             | On/Off                        |                  | Actively relay 3 (pump 3)                                            |  |
| Cmd_P4             | Off/On                        |                  | Actively relay 4 (pump 4)                                            |  |
| Speed_P3P4         | xx %                          | 0-100 %          | Not used                                                             |  |
| High_Temp_Alarm    | Off                           | On/Off           |                                                                      |  |
| Main_Alarm         | Off                           | On/Off           |                                                                      |  |
| Triac_Output       | Off                           | On/Off           | Individual output                                                    |  |
| Valve signal       | xx %                          | 0-100 %          | reading / writing                                                    |  |
| Valve2 signal      | xx %                          | 0-100 %          |                                                                      |  |
| 3 Pts valve signal | xx %                          | 0-100 %          |                                                                      |  |

#### Picture 19

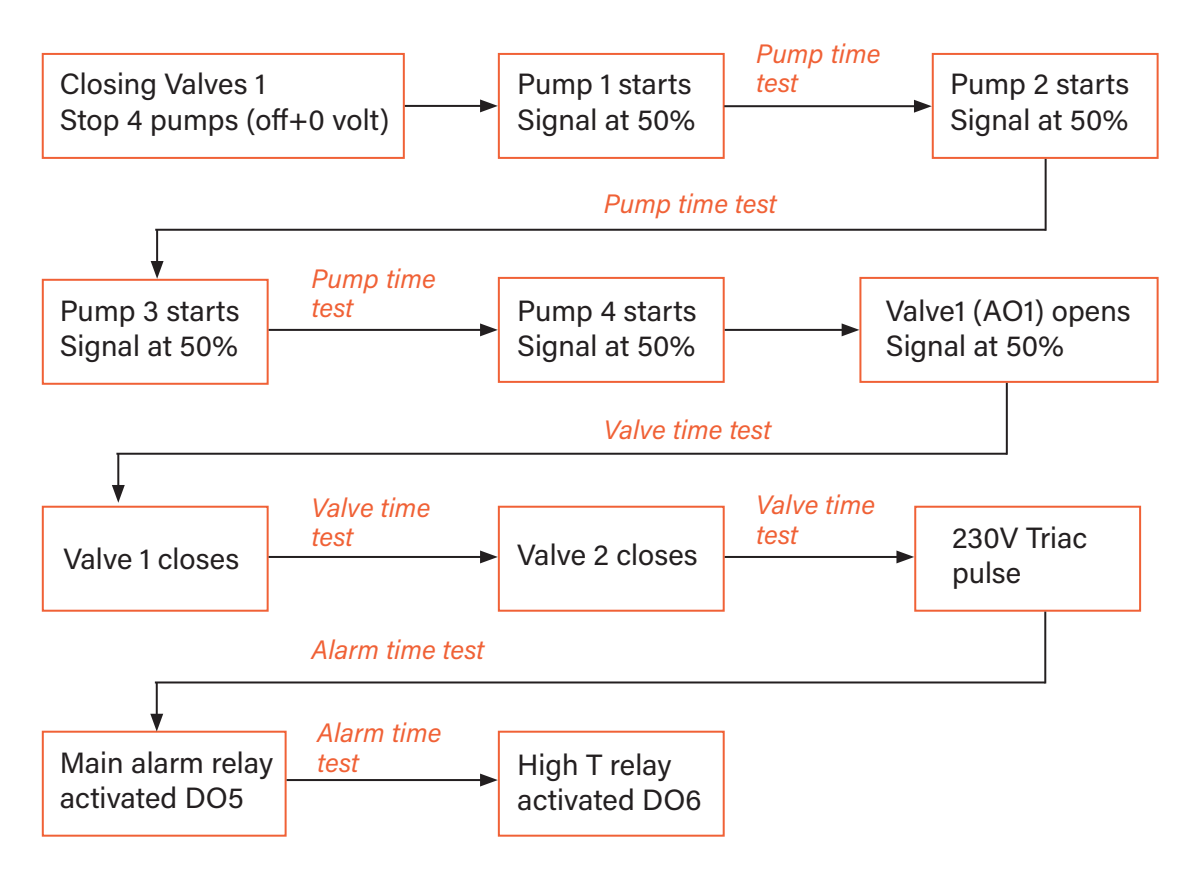

Note: A pump fault may occur after Auto test. In this case, clear the alarm according to 7.12 Clear alarm menu

#### 8.12 Clear Alarm Menu

Accessing the Clear Alarm menu, requires login at Technician level.

All alarms are cleared the same way.

| Parameter        | Factory<br>Default Setting | Optional Setting | Description                                                                                                    |
|------------------|----------------------------|------------------|----------------------------------------------------------------------------------------------------|
| High_Alm_Reset   | Off                        | Off / On         | Select <b>On</b> to clear the alarm, then return<br>to <b>Off</b> or wait a few seconds for<br>automatic return to <b>Off</b> .<br>Off: the alarm is cleared. |
| Pump_Fault_Reset | Off                        | Off / On         | Select <b>On</b> to clear the alarm, then return<br>to <b>Off</b> or wait a few seconds for<br>automatic return to <b>Off</b> .<br>Off: the alarm is cleared. |

## 9. Service Menu 🔇

Press the 🕥 key to enter the service menu. In the service menu, you can:

- Change password for technician level.
- Trending parameters.
- Display the trend buffer.
- Check operating hours.

From Point Data sub-menu, you can, read or change binary or analog outputs to start/stop a pump, open/ close control valve for example.

#### 9.1 Change Password for Technician Level

Note: To change the password, you need the password for the Technician level, level 3.

- 1. Press 💊 key to access to Service Menu. Go to "Login Installer". then press the wheel.
- 2. Enter the current password. Press he wheel to validate.
- 3. Mark "Change password", then press the wheel.

| Service | Menue |
|---------|-------|
| Continu | е     |

Login Installer

| Enter your password |  |
|---------------------|--|
| ****                |  |
| Next                |  |
| Change Password     |  |

| 4. | Go to Level 3 line and then click on the password to |
|----|------------------------------------------------------|
|    | change it. Press the wheel to validate.              |

| Change Password   |  |  |
|-------------------|--|--|
| Level 2: 2222     |  |  |
| Level 3: 3333     |  |  |
| Installer Service |  |  |

Note: Level 2 password is not in use.

#### 9.2 Login Installer

| Login Installer | ****            | Enter 3333 if not in technician mode |
|-----------------|-----------------|--------------------------------------|
|                 | Change password |                                      |

### 9.3 Menu Continued

| Menu     | Sub-menu                  | Sub menu             | Description                                                                                |  |
|----------|---------------------------|----------------------|--------------------------------------------------------------------------------------------|--|
| Continue | Operating hours           |                      | Viewing operating hours of internal parameters.                                            |  |
|          | Trending                  | Points in trend      | Selected variables to trend, for example, temperature sensors.                             |  |
|          |                           | Display trend Buffer | View the records                                                                           |  |
|          | Interface Config<br>(com) | C-bus active         | Factory pre-set                                                                            |  |
|          |                           | Ctr#19600            | Factory pre-set                                                                            |  |
|          |                           | B-port 9600          | Factory pre-set                                                                            |  |
|          |                           | Append bus           | Factory pre-set                                                                            |  |
|          |                           | RF Teach in (N/A)    | Factory pre-set                                                                            |  |
|          | Time Program              | Solar                | Not used                                                                                   |  |
|          |                           | Main                 | It is SP_T_Sec_Outlet (main temperature program). <i>See 7.4 S1 menu Secondary Outlet.</i> |  |
|          |                           | TSP_Amb              | Not used                                                                                   |  |
|          |                           | Multi Pulse          | Not used                                                                                   |  |
|          |                           | Therm. treatment     | See 7.5 Thermal Treatment Menu                                                             |  |
|          | Point Data                |                      | Internal parameters +I/O visualisation                                                     |  |
|          |                           | Analog Input         | Sensor values                                                                              |  |
|          |                           | Pseudo Analog        | Can be set points or internal parameters                                                   |  |
|          |                           | Analog Output        | Valve and pump output signals                                                              |  |
|          |                           | Binary Input         | Ipsothermic contacts from pumps, remote contact                                            |  |
|          |                           | Pseudo Binary        | Internal flags                                                                             |  |
|          |                           | Binary Output        | Pump start / stop contacts, relays con-<br>tacts, 230V Triac                               |  |
|          |                           | Totalizer            | N/A                                                                                        |  |
|          |                           | Remote Analog        | N/A                                                                                        |  |
|          |                           | Remote Binary        | N/A                                                                                        |  |
|          | System Data               |                      | System information                                                                         |  |
|          |                           | Parameters           | N/A                                                                                        |  |
|          |                           | Date / Time          | Clock settings                                                                             |  |
|          |                           | System Info          | Hardware / software info (version, date)                                                   |  |
|          |                           | Interface Config     | Hardware / software info (version, date)                                                   |  |
|          |                           | DDC Times            | Programs time constant                                                                     |  |
|          |                           | Flash Memory         | Info on flashing                                                                           |  |

#### 9.4 **Operating Hours**

Operating hours for the following variables can be checked:

- Therm\_Protec\_P1/P2/P3/P4
- Main\_Alarm

- Cmd\_P1/P2/P3/P4
- High\_Temp\_Alarm

AFF\_leg\_active SAFETY\_FCTThTr Activated

Main\_Alarm

For more information and descriptions, see 10 Parameter list.

1. Press 🔊 key to access to Service Menu, then go to "continue".

2. Select "Operating Hours" in the menu.

The first time you enter this menu, the list is empty.

- 3. To add a variable to trend, choose
- 4. Mark one variable to follow and press the wheel.

| Service | Menue |
|---------|-------|
|---------|-------|

Continue

**Login Installer** 

Service

**Operating hours** 

Trending

Interface Config

**Time Program** 

Activate Oper. Hours Cmd Distant Therm\_Protec\_P1

Therm\_Protec\_P2

**Operating Hours** 

Cmd P1

Activate Oper. Hours Therm Protec\_P4 Cmd\_P1 Cmd\_P2

5. Validate the variable by ticking in the Operating Hours box. If this box is empty the variable is in the list, but it is not recorded.

When you go back in the menu (C Key), you can see the list with "Cmd\_P1" parameter, and on the right side, the operating hours.

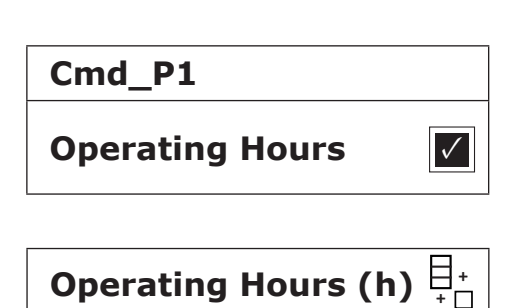

0

29

For more details, click on the line to open the sub-menu. Here you can read that P1 has been operating less than 1 hour, has been switched one time and status is On.

Proceed the same way to add extra variables.

| Cmd_P1                 |              |
|------------------------|--------------|
| <b>Operating Hours</b> | $\checkmark$ |
| Hours:                 | 0            |
| Switches:              | 1            |
| Status: On             |              |

#### 9.5 Trending Parameters

A lot of different variables can be recorded or trended. It can be temperatures' measurement, valves, or pumps' signals, ipsothermic contacts, alarms, thermal treatments etc.

- 1. Press 📎 key to access to Service Menu, then click on "Continue. S
  - Service Menue

Continue

Service

Trending

Trending

Login Installer

**Operating hours** 

**Interface Config** 

**Time Program** 

Points in Trend

**Display Trend Buffer** 

2. Select "Trending" in the menu.

- 3. Select "Points in Trend"; choose The first time you enter this menu, the list is empty.
- 4. To add a variable to trend; choose  $\begin{bmatrix} + \\ + \end{bmatrix}$
- 5. Mark the variable to follow and press the wheel. In this example the Secondary outlet temperature, S1.

- Set Points in Trend Pilot\_Signal Pt1 Pt2 S1
- 6. Validate the variable by ticking in the Trend Log box. If this box is empty the variable is in the list, but it is not record.
   S1
   Trend

There are two different ways to record (method a and b):

a) Only the temperature change is recorded. This saves memory and allows a longer sampling period compared to method b.

Select the record hysteresis. In our case, every 1°C temperature change is recorded. You can change the hysteresis value by clicking on it.

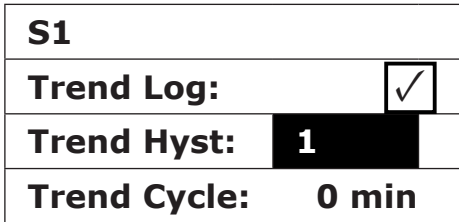

 B) Record on a time base, whether the temperature changes or not. Note that this method consumes memory, especially if a long-time base is selected. Here is the time base selected to 10 minutes recording (1 record every 10 minutes).

For method "a" set "Trend cycle" different to zero, for method "b", set "Trend Hyst" different to zero.

### 9.6 Display the Trend Buffer

- 1. Press 📎 key to access to Service Menu, then click on "Continue".
- 2. Select "Trending" in the menu.

- 3. Select "Display Trend Buffer".
- 4. Select the variable to display, S1 in this case, and press the wheel.

Date, time and temperature at the time, can be read. For example, on 21st of September at 14h22, the temperature of S1 was  $58^{\circ}C$ 

| S1           |               |
|--------------|---------------|
| Trend Log:   | $\checkmark$  |
| Trend Hyst:  | 1             |
| Trend Cycle: | <b>10</b> min |

| Service Menue   |  |
|-----------------|--|
| Continue        |  |
| Login Installer |  |

| Service                |
|------------------------|
| <b>Operating hours</b> |
| Trending               |
| Interface Config       |
|                        |

Trending Points in Trend Display Trend Buffer

| Trend Buffer |  |
|--------------|--|
| S1           |  |

| S1    |       |    |
|-------|-------|----|
| 21-09 | 14:22 | 58 |
| 21-09 | 14:22 | 60 |
| 21-09 | 14:22 | 59 |
| 21-09 | 14:22 | 57 |

#### Alarm Menu 10.

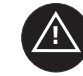

Alarm indication: Is Volt Free Contacts (VFCs), 2 Amps maxi, each under 230 V.

key to access to Alarm menu. The menu contains four Press different lists:

- **Alarm Buffer** Lists all events with, date, time and type of event.
- Points in Alarm • Lists all events with alarm condition.
- **Critical Alarms** . Lists all alarms with critical alarm condition. Critical alarms are important alarms, like high temp.
- **Non-Critical Alarms** • Lists all non-critical alarm condition. These alarms are more information, like power failure.

Press a line to see more information about the alarm.

For example, in the alarm buffer, you can read:

| 15.52 | SAFETY_FCT   |
|-------|--------------|
| 15.51 | SAFETY_Speed |
| 15.41 | SAFETY_Speed |
| 15.40 | SAFETY_FCT   |

Note that the alarms are listed with the latest at the top.

| Displayed                                          | Meaning                                                                               |
|----------------------------------------------------|---------------------------------------------------------------------------------------|
| 19-06-2012 15.52 SAFETY_FCT On Auto Operation      | The safety function has been set to auto mode, stopping the safety function at 15h52. |
| 19-06-2012 15.51 SAFETY_Speed 100% Auto Operation. | The safety speed has been set in Auto mode at 100% at 15h51.                          |
| 19-06-2012 15.41 SAFETY_Speed 75% Manual Operation | The speed pump has been set manually to 75% at 15h41.                                 |
| 19-06-2012 15.40 SAFETY_FCT On Manual Operation    | The safety function has been activated manually the 19th of June 2012 at 15h40.       |

## **11.** Parameter List

There are more than 100 different variables used in the controller. Most of them are used for internal programs and calculations. Here we describe the main points.

| Name             | Description                                                    | Unit   | Modbus<br>Address* |
|------------------|----------------------------------------------------------------|--------|--------------------|
| Therm_Protec P1  | Ipsothermic input from P1 pump                                 | 0/1    | 11                 |
| Therm_Protec P2  | Ipsothermic input from P2 pump                                 | 0/1    | 12                 |
| Therm_Protec P3  | Ipsothermic input from P3 pump                                 | 0/1    | 13                 |
| Therm_Protec P4  | Ipsothermic input from P4 pump                                 | 0/1    | 14                 |
| Cmd_P1           | P1 command. It is the pump start/stop output                   | On/Off | 15                 |
| Cmd_P2           | P2 command. It is the pump start/stop output                   | On/Off | 16                 |
| Cmd_P3           | P3 command. It is the pump start/stop output                   | On/Off | 17                 |
| Cmd_P4           | P4 command. It is the pump start/stop output                   | On/Off | 18                 |
| PriP1_Alarm_On   | Primary pump 1 default                                         | 0/1    | 21                 |
| PriP2_Alarm_On   | Primary pump 2 default                                         | 0/1    | 22                 |
| Sec_P3_Fault     | Secondary pump 3 default                                       | 0/1    | 25                 |
| Sec_P4_Fault     | Secondary pump 4 default                                       | 0/1    | 26                 |
| Main_Alarm       | General Alarm                                                  | 0/1    | 28                 |
| High_Temp_Alarm  | High temperature alarm on S1 sensor                            | 0/1    | 29                 |
| Fouling_Alarm    | Fouling heat exchange alarm                                    | 0/1    | 30                 |
| Ret_High_Alarm   | High temperature alarm on S2                                   | 0/1    | 31                 |
| ThermTr_Alarm    | Thermal treatment failed                                       | 0/1    | 32                 |
| SAFETY_FCT       | The safety function state                                      | 0/1    | 35                 |
| ThTr_Activated   | Thermal treatment running                                      | 0/1    | 36                 |
| Remote_Control   | The unit is remotely controlled                                | 0/1    | 37                 |
| BOOSTER          | Boost function activated                                       | 0/1    | 41                 |
| ECO              | ECO function activated                                         | 0/1    | 42                 |
| Tank Load        | Tank loaded (Sensor S2 need to be connected)                   | 0/1    | 44                 |
| Valve            | Primary valve actuator                                         | 0-100% | 47                 |
| S1_10            | Secondary outlet temperature measurement (S1 sensor)           | °C     | 50                 |
| S2_10            | Secondary Inlet temperature measurement (S2 sensor if present) | °C     | 51                 |
| S3_10            | Primary Outlet temperature measurement (S3 sensor if present)  | °C     | 52                 |
| S1_PID_Setpoint  | Current temperature set point of the main control loop on S1   | °C     | 62                 |
| High_Alm_Reset   | To reset a high temperature alarm                              | On/Off | 201                |
| Pump_Fault_Reset | Resets a pump fault                                            | On/Off | 202                |
| AFF_Legio        | Thermal treatment function On/Off                              | On/Off | 203                |
| SP_T_Sec_Outlet  | Domestic Hot water Setpoint (S1)                               | °C     | 211                |
| THTR_Setpoint    | Thermal treatment temperature set point                        | °C     | 213                |

\* Please refer to "MODBUS" section in the next pages.

## 12. Factory Reset

Press both and for 5 seconds. Display appears as shown here. Rotate the wheel; select the last line (program name with a star at the end). Press the wheel a few seconds and the program will start after 1 minute. Settings are now factory settings.

Adjust if necessary, the pumps' number and sensors influence in the configuration menu.

Note that on some software versions, the displayed language can be

changed. Rotate the wheel clockwise to display English or French. Select and press the wheel. Then, press on "Factory" line to start the controller.

| 15-10-2012   | 2 13.41      |  |  |  |  |
|--------------|--------------|--|--|--|--|
| Wiring Check |              |  |  |  |  |
| C-Bus        | $\checkmark$ |  |  |  |  |
| CTR# 1       | 19200        |  |  |  |  |
| AL 09 2ST    | 12-10-12*    |  |  |  |  |

| 02/07/2013       | 15:27        |  |  |  |
|------------------|--------------|--|--|--|
| Startup          |              |  |  |  |
| C-Bus config     | $\checkmark$ |  |  |  |
| CTR# 1           | 38400        |  |  |  |
| Select Language: |              |  |  |  |

# English (1)

French

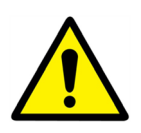

After a reset, the controller must be configured, see *7.3 Configuration menu*. Especially the number of pumps must be configured.

## 13. Modbus Add On

#### 13.1 Modbus Communication

The controller includes a Modbus slave communication protocol - type Modbus RTU RS485.

Connection between BMS (building management system) and Micro 3000 requires two polarized wires on C+ and C-, respectively labelled 25 and 26 on controller C Bus terminal.

The connection via shielded cable is not required but can be performed with the terminal 24. For this, it is necessary to unscrew the front panel.

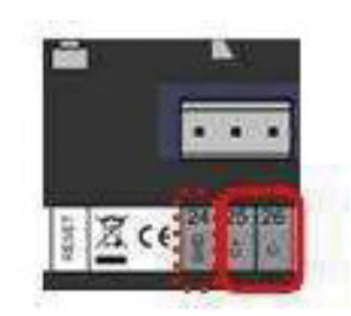

Picture 20

Picture 21

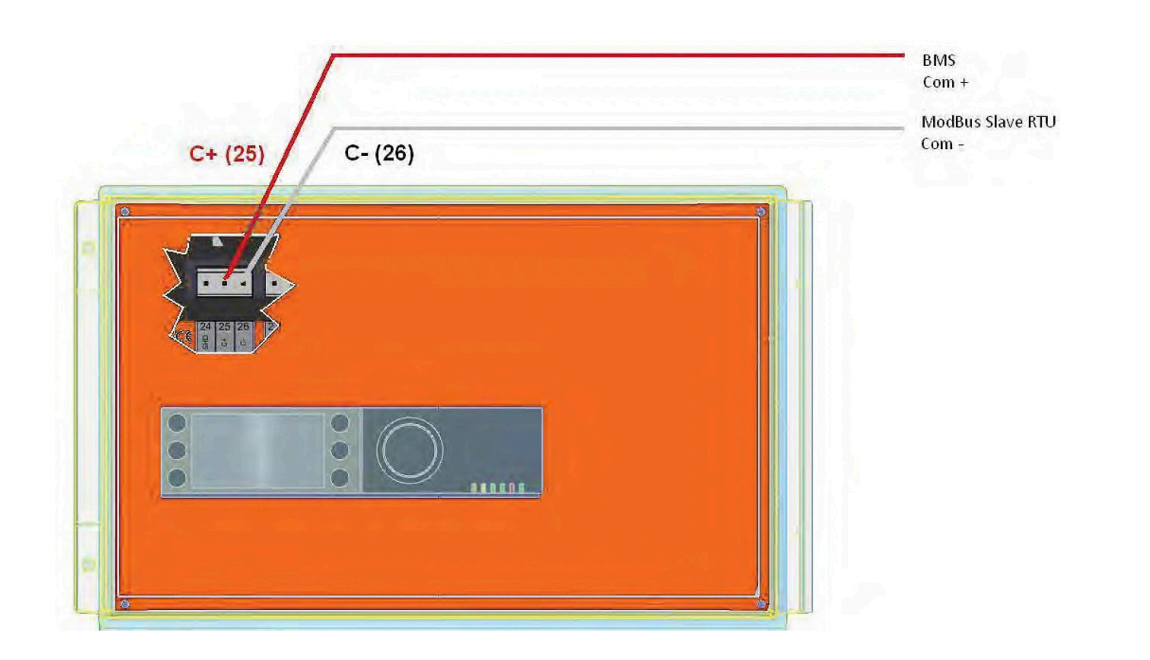

#### 13.2 Connecting Multiple Micro 3000 Control Boxes

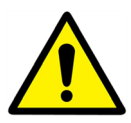

#### **Rules to respect**

Max length between BMS and farer control box: 500 meters

Connection continuity (C+ and C-) must be done directly on the controller C Bus terminal, without using derivation boxes. Respecting this, there are two wires per terminal, except in the last control box.

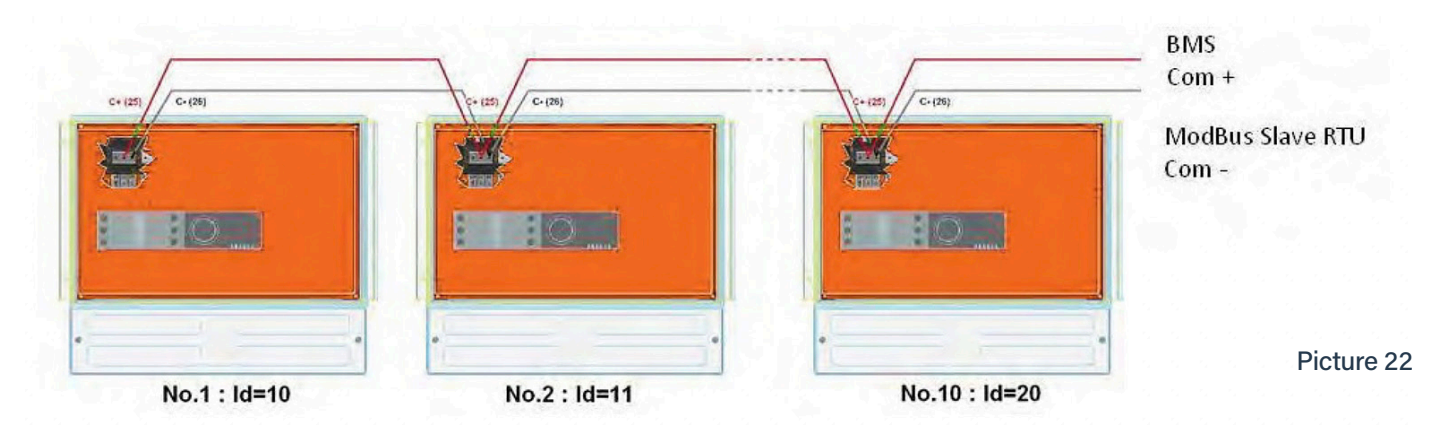

#### 13.3 Change Modbus Parameters

- 1. Press Ney to access to Service Menu. Go to "Login Installer". then press the wheel.
- 2. Enter the current password. Press the wheel to validate.
- 3. Mark "Next", then press the wheel.

Select "Interface Config".

Select "Modbus".

Select the variable to change.

Press the wheel to validate.

- Device ID = Modbus Address of the controller
- Baud Rate Com speed
- Parity = None (0) / Even / Odd
- No of Stop Bits = 0/1

**Service Menue** 

Continue

Login Installer

Enter your password

\*\*\*\*

Next

**Change Password** 

| Service          |
|------------------|
| Operating hours  |
| Trending         |
| Interface Config |
|                  |

| Interface Config     |              |  |
|----------------------|--------------|--|
| Append bus number to |              |  |
| data point name      | $\checkmark$ |  |
| RF Teach-in          |              |  |
| Modbus               |              |  |

| <b>Modbus Communication</b> |     |    |  |
|-----------------------------|-----|----|--|
| Device ID: 10               |     |    |  |
| Baud Rate:                  | 960 | 00 |  |
| Parity:                     | NO  | NE |  |
| No. Stop Bits:              | 1   |    |  |

### 13.4 Modbus Slave Communication Parameters

| Modbus<br>Parameters | Speed      | 9600 |
|----------------------|------------|------|
|                      | Bit Number | 8    |
|                      | Stop bit   | 1    |
|                      | Parity     | None |
|                      | Mode       | RTU  |

In case of multiple controllers, change ModBus slave number.

| Read Only FDigital      |                    |       |             |      |               |                         |
|-------------------------|--------------------|-------|-------------|------|---------------|-------------------------|
| Modbus Points           | Modbus<br>Address* | Туре  | Sub<br>Type | Mode | Value         | Comment                 |
| PD_Cmd_P1               | 15                 | HR_16 | BOOL        | R    | 0=Off, 1=On   | Command P1              |
| PD_Cmd_P3               | 17                 | HR_16 | BOOL        | R    | 0=Off, 1=On   | Command P3              |
| PriP1_Alarm_On          | 19                 | HR_16 | BOOL        | R    | 0=OK, 1=Alarm | PI Fault                |
| PriP2_Alarm_On          | 20                 | HR_16 | BOOL        | R    | 0=OK, 1=Alarm | P2 Fault                |
| SecP3_Alarm_On          | 23                 | HR_16 | BOOL        | R    | 0=OK, 1=Alarm | P3 Fault                |
| PD_High_Alarm           | 27                 | HR_16 | BOOL        | R    | 0=OK, 1=Alarm | S1 High Temp Alarm      |
| PD_Main_Alarm           | 28                 | HR_16 | BOOL        | R    | 0=OK, 1=Alarm | General Default         |
| Fooling_Alarm           | 30                 | HR_16 | BOOL        | R    | 0=OK, 1=Alarm | Fooling Alarm (S3)      |
| Reserved for future use | 32                 | HR_16 | BOOL        | R    | 0=Off, 1=On   | Reserved for future use |
| PD_Triac_Output         | 33                 | HR_16 | BOOL        | R    | 0=Off, 1=On   | 230V Triac. output      |
| SAFETY_FCT              | 35                 | HR_16 | BOOL        | R    | 0=Off, 1=On   | safety Function         |
| Disp_Leg_Active         | 36                 | HR_16 | BOOL        | R    | 0=Off, 1=On   | Therm. Treat. Ongoing   |
| Remote_Control_Rev      | 37                 | HR_16 | BOOL        | R    | 0=Off, 1=On   | Remote Control          |
| AFF_FD20                | 39                 | HR_16 | BOOL        | R    | 0=Off, 1=On   | Heating Mode            |
| AFF_FD22                | 40                 | HR_16 | BOOL        | R    | 0=Off, 1=On   | Cooling Mode            |
| EcoMode                 | 42                 | HR_16 | BOOL        | R    | 0=Off, 1=On   | ECO Activated           |
| PD_Pumps_Fault          | 43                 | HR_16 | BOOL        | R    | 0=Off, 1=On   | Synthesis Pump(s) Fault |
| Tank_Load               | 44                 | HR_16 | BOOL        | R    | 0=Off, 1=On   | Tank Loaded             |
| (16 bit integer)*       |                    |       |             |      |               |                         |

| Read Only Analogic |                    |       |          |      |       |                         |
|--------------------|--------------------|-------|----------|------|-------|-------------------------|
| Modbus Points      | Modbus<br>Address* | Туре  | Sub Type | Mode | Value | Comment                 |
| SW AL Version      | 34                 | HR_16 | int16    | R    |       | Software Version        |
| PA10 valve1        | 47                 | HR_16 | int16    | R    | %     | Control valve 1 signal  |
| S1_10              | 50                 | HR_16 | int16    | R    | °C    | Sensor 1 measurement    |
| S2_10              | 51                 | HR_16 | int16    | R    | °C    | Sensor 2 measurement*** |
| S3_10              | 52                 | HR_16 | int16    | R    | °C    | Sensor 3 measurement*** |
| S1_PID_SP_10       | 62                 | HR_16 | int16    | R    | °C    | Calculated S1 setpoint  |
| (16 bit integer)*  |                    |       |          |      |       |                         |

| Read-Write        |                    |       |          |      |                                                            |
|-------------------|--------------------|-------|----------|------|------------------------------------------------------------|
| Modbus Points     | Modbus<br>Address* | Туре  | Sub Type | Mode | Comment                                                    |
| High_Alm_Reset    | 201                | HR_16 | BOOL     | R/W  | 1=Reset fault. Pulse point necessary,<br>30 seconds On/Off |
| Pump_Fault_Reset  | 202                | HR_16 | BOOL     | R/W  | 1=Reset fault. Pulse point necessary,<br>30 seconds On/Off |
| (16 bit integer)* |                    |       |          |      |                                                            |

| Read-Write Analogic/Lecture |                    |       |          |      |       |                            |
|-----------------------------|--------------------|-------|----------|------|-------|----------------------------|
| Modbus Points               | Modbus<br>Address* | Туре  | Sub Type | Mode | Value | Comment                    |
| SP_T_Sec_Outlet             | 211                | HR_16 | int16    | R/W  | °C    | S1 fixed setpoint (DHW)    |
| THTr_setpoint               | 213                | HR_16 | int16    | R/W  | ٥C    | Thermal treatment setpoint |
| (16 bit integer)*           |                    |       |          |      |       |                            |

\*

For some supervisors, it is necessary to implement BOOL as int16 For some supervisors, remove 1 to address number (ex: S1\_10 address=49 If present \*\*

\*\*\*

# 14. Trouble Shooting

| Findings                                                                                    | Probable Causes                                                  | Remedies                                                                       |
|---------------------------------------------------------------------------------------------|------------------------------------------------------------------|--------------------------------------------------------------------------------|
| Pump not operating                                                                          | Locked rotor or damaged                                          | Force to rotate. replace if required                                           |
|                                                                                             | Corresponding led is not lit                                     | Replace Power Board                                                            |
|                                                                                             | Pump relay damaged                                               | Replace Power Board                                                            |
|                                                                                             | Pump protection fuse blown                                       | Check, then replace if necessary                                               |
|                                                                                             | High Alarm condition detected                                    | Clear alarm, then reset system                                                 |
|                                                                                             | No voltage to control board terminals                            | Check power supply cable and fuses                                             |
|                                                                                             | No voltage to pump motor terminals                               | Check protection fuse on main board, cable condition and connections           |
|                                                                                             | Controller improperly set                                        | Contact After Sales Service                                                    |
| Low temp alarm condition                                                                    | Primary pump stopped                                             | see "pump not operating"                                                       |
|                                                                                             | Too low primary temperature                                      | Check for closed valve in the primary                                          |
|                                                                                             | Too high tap water flow rate (S1)                                | Reduce buffer vessel charging flow rate                                        |
|                                                                                             | Set point too high. 3-way valve remains closed                   | See "Modulating valve does not<br>operate"                                     |
| Modulating valve does not                                                                   | Damaged or broken actuator                                       | Test and replace if necessary                                                  |
| operate.                                                                                    | Broken or improperly tightened coupling                          | Check and replace if necessary                                                 |
|                                                                                             | Valve blocked                                                    | Replace                                                                        |
|                                                                                             | No signal from the controller                                    | Check, then replace if necessary                                               |
|                                                                                             | Supply wires improperly tightened                                | Check wires, re-tighten connections                                            |
|                                                                                             | Actuator stroke restricted                                       | Dismount, then clean the valve                                                 |
| High alarm condition detected                                                               | Charging pump stopped (S1 versions)                              | Refer to, "Pump not operating", above                                          |
|                                                                                             | Low recirculation flow rate )I version)                          | Check and fix problem                                                          |
|                                                                                             | Alarm differential too low                                       | Check and set the controller                                                   |
|                                                                                             | Modulating valve not closing                                     | Refer to previous box above                                                    |
|                                                                                             | Too much differential of pressure<br>across the modulating valve | Check the way the TWM is piped up.<br>Mixing arrangements should be used       |
| Correct temperatures across the exchanger not obtained.                                     | excessive exchanger scaling at the primary or secondary side     | Open and clean he exchanger<br>according to cleaning instructions              |
| Valve and pumps operating<br>satisfactorily                                                 | Primary pipework obstructed or<br>strainer upstream clogged      | Inspect primary pipe work. Clean strainer on the primary side                  |
|                                                                                             | Isolation valve closed                                           | Open isolation valves.                                                         |
|                                                                                             | Air presence in the primary                                      | Purge. Check no high parts where air could be trapped, exist                   |
|                                                                                             | Excessive pressure drops                                         | Check pipe size is suitable for nominal flow rate                              |
| Temperature does not increase<br>in the buffer vessel and the tap<br>water value is correct | Recirculation flow rate exceeds charg-<br>ing flow rate          | Check and measure charging and recirculation flow rates. adjust when necessary |
|                                                                                             |                                                                  | Recirculation FR $< 0.6 \text{ x Charging FR}$                                 |

## 15. Maintenance and Repairs

We recommend that you take out a low cost annual service contract from Heat Exchange Spares.com, which covers all parts and labour. Please contact us for more information.

The frequency of the inspection, depends on the water hardness, temperature and flow rate.

#### **Weekly Inspections**

- Check for leaks on pipes and components.
- Check that the operation control system is stable and that the temperature does not fluctuate. Temperature hunting causes unnecessary wear of valves, actuators.

#### Annually

- Check the control box electrical connections tightening.
- Check the control valve that no leaks are detected.
- Lime scaling on the connected devices.

#### Scaling of the secondary side will be evidenced by:

- High pressure drop on the secondary side of the exchanger.
- Improper temperature range on the secondary side of the exchanger.
- Low temperature difference between inlet and outlet on the primary side of the exchanger when the control valve is fully open.

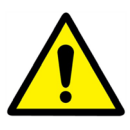

Only replace any defective parts with original spare parts.

Please contact your HeatExchangerSpares.com for spare parts, noting the serial number and model designation.

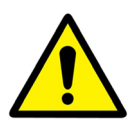

Maintenance work must be carried out by a qualified and authorised technician

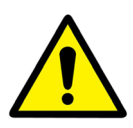

Hazard of severe electrical shock or burn. Before cleaning and servicing, disconnect power supplies.

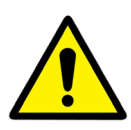

Risk of burns. Let the pipes cool down before starting out with maintenance work.

### 15.1 **Open the Control Box**

Remove the front panel by turning the lock button counter clockwise and lift up the cover.

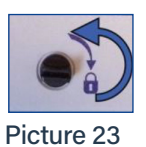

Then, unscrew the two screws in bottom and lift up the black panel.

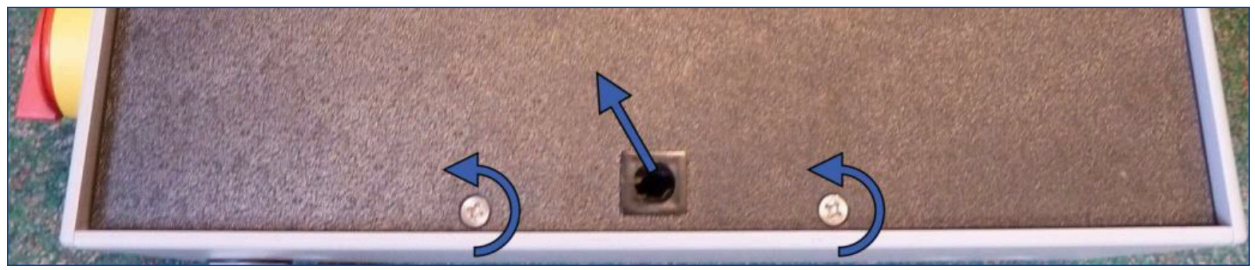

Picture 24

#### 15.2 Change Fuses

The control box is fitted with a set of fuses to protect the different components against overload. Extra fuses are included in the control box for quick servicing.

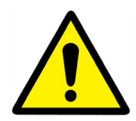

The service work must be carried out by an authorized service technician. Turn off the power supply before starting to work.

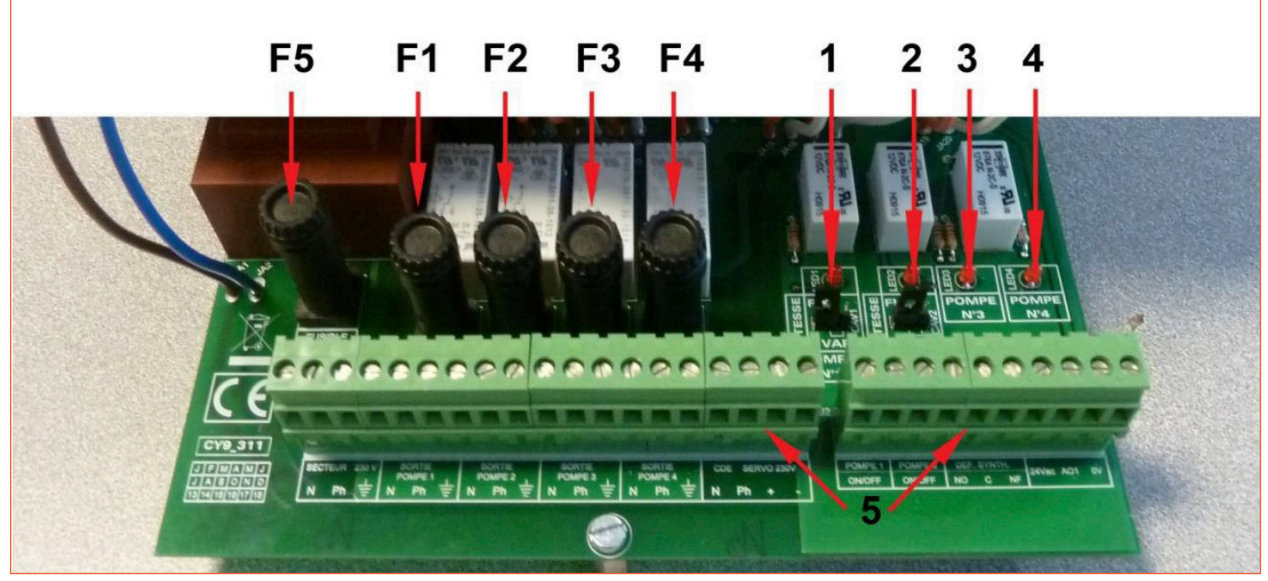

Picture 25

| F5 | Fuse E5 |
|----|---------|
| F1 | Fuso F1 |
|    |         |
| F2 | Fuse F2 |
| F3 | Fuse F3 |
| F4 | Fuse F4 |

| 1 | LED 1, lit when pump P1 is power supplied |
|---|-------------------------------------------|
| 2 | LED 2, lit when pump P2 is power supplied |
| 3 | LED 3, lit when pump P3 is power supplied |
| 4 | LED 4, lit when pump P4 is power supplied |
| 5 | Terminal block                            |

| Fuse       | FU1      | FU2      | FU3      | FU4      | FU5        |
|------------|----------|----------|----------|----------|------------|
| Protection | PUMP 1   | PUMP 2   | PUMP 3   | PUMP 4   | Power Card |
| Size       | 6.3 x 32 | 6.3 x 32 | 6.3 x 32 | 6.3 x 32 | 6.3 x 32   |
| Rating     | 2,5 A    | 2,5 A    | 2,5 A    | 2,5 A    | 250 mA     |
| Voltage    | 250 V    | 250 V    | 250 V    | 250 V    | 250 V      |

### 15.3 Pumps Number

The pump configuration and connections is factory made.

In a servicing situation the correct pump must be identified.

| Codification | Meaning                            | Connected pump(s) |
|--------------|------------------------------------|-------------------|
| S            | Instantaneous Single               | P1                |
| D            | Instantaneous Double               | P1 + P2           |
| SS           | Semi-Instantaneous Single / Single | P1 + P3           |
| DS           | Semi-Instantaneous Double / Single | P1 + P2 + P3      |

#### 15.4 Add a Recycling Pump to an Aquamodule AMP Direct

A recycling pump can be added to an Aquamodule AMP direct. The pump must be connected to P3.

#### 15.5 Add an Extra Pump

Aquamodule uses class A constant speed pumps.

NOTE: After adding a pump, make sure that the pump selector is correctly set.

- 1. Open the control box.
- 2. On the right side of the printed circuit board, PCB; find the selector for the actual pump.
- 3. Place the pump type selector to the left, constant speed pump.

If lit, the corresponding pump is energised.

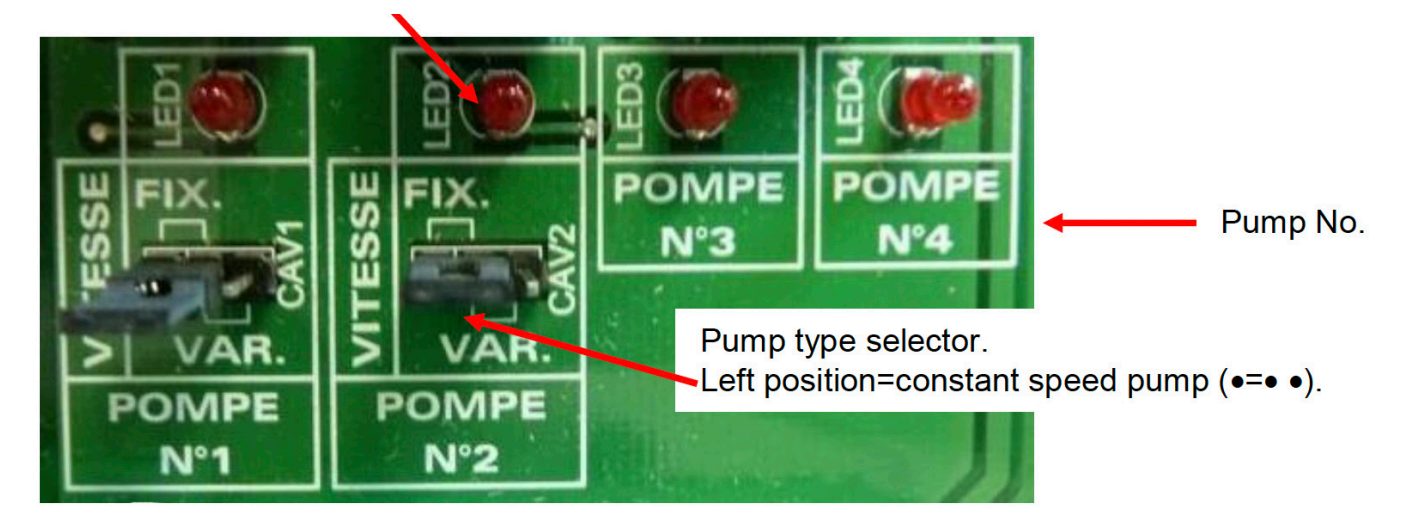

Picture 26

#### 15.6 Add an extra sensor

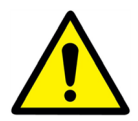

Please see 6.2 *Electrical wiring diagram.* S1-S3 are temperature sensors, NTC20k.

#### 15.7 230V Triac Output

The 230V electrical output can be configured as a pulse function. For example it can be used to shortly activate an electrical drain valve.

In this configuration, you can program pulse duration, day, week or special days you want this to happen.

For example each Sunday at 10h00 for 5 seconds

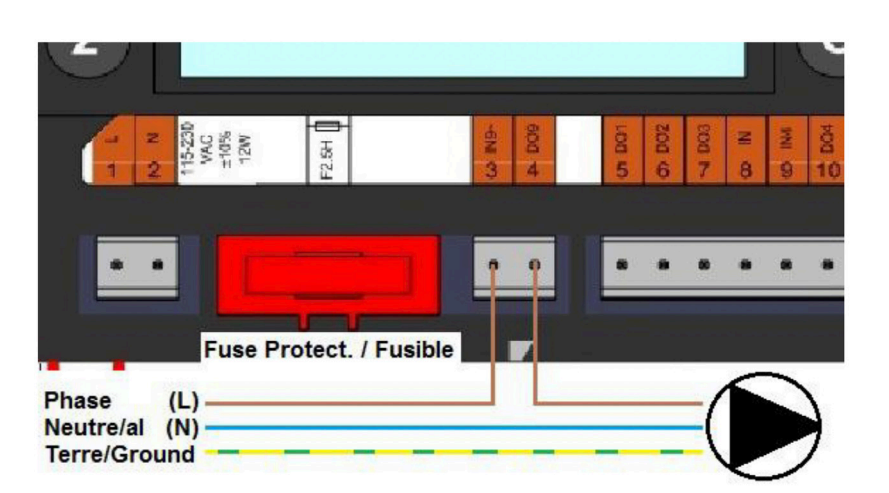

See 7.9 230V Triac menu.

Picture 27

Connected device must not exceed 230VAC 1A.

#### 15.8 Relay 1 and 2 Contacts

Relay 1 can be NO (normally open) or NC (normally closed). Relay 2 is always NO (normally open).

Connect the relay 1:

| Operating Mode | Connections on PCB bottom terminal |
|----------------|------------------------------------|
| No             | C-NO (25-24)                       |
| NC             | C-NF (25-26)                       |

Connect relay 2 to the controller terminal 13 (IN6) and 14 (OUT6).

See 6.2 Electrical wiring diagram.

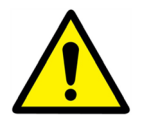

If using 230V phase through this contact, do not exceed 2A load.

#### 15.9 Remote Control Contact

The Aquasave can be operated by a remote controller. To enable that, connect a volt free contact between Bl1 and GND.

| Wire Terminal Name | Wire Terminal Number |
|--------------------|----------------------|
| BI1                | 33                   |
| GND                | 31 Or 37             |

See 6.2 Electrical wiring diagram.

#### 15.10 Change Plate Heat Exchangers

Disassembling of the exchanger can be done very quickly according to the following procedure:

- 1. Isolate primary and secondary hydraulic circuits.
- 2. Open the purge cocks to drop the internal pressure of each side.
- 3. Measure the distance between the two frames of the exchanger (plate pack thickness) and note it down.
- 4. Open the exchanger by unscrewing and removing the frame compression bolts.

Plates' package thickness PHE inbetween frames.

#### Aquamodule AMP5 - AMP30

| Unit Type           | AMP5 | AMP10 | AMP20 | AMP30 |
|---------------------|------|-------|-------|-------|
| 'A' Dim 0,5mm SS316 | 21,8 | 50,8  | 79,8  | 132,0 |

#### Aquamodule AMP35 - AMP80

| Unit Type           | AMP35 | AMP45 | AMP65 | AMP80 |
|---------------------|-------|-------|-------|-------|
| 'A' Dim 0,5mm SS316 | 40    | 61    | 110   | 194   |

**Note**: To avoid injuries owing to sharp edges, protective gloves should always be worn when handling plates and protective sheets (like the ones for insulation).

- 5. Remove the plates without damaging the gaskets and note their orientation and position.
- 6. Clean the plates using a soft plastic brush and water, or a solution of diluted acid, in accordance with PHE plate general cleaning instructions.

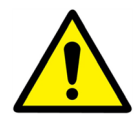

**DO NOT USE** hydrochloric acid or any acid that could corrode stainless steel plates.

DO NOT USE water with more than 330ppm Cl, when makinga a cleaning solution.

Nitric (for calcium carbonate), sulfamic (for calcium sulphate) or citric (for silt) acids can be used.

Concentration should not exceed 4% at 60°C. Protective gloves and glasses should always be worn while doing these operations.

Carefully rinse the plates with clean water after cleaning.

- 7. Remount the plates in the same order and same positionthey were before.
- 8. Screw the frames to the same distance they were before (plate pack thickness dimension).
- 9. Clean the control sensor pocket.

#### 15.11 Technical Data

|                         | Aquamodule AMP5 - AMP30        | Aquamodule AMP35 -AMP80         |  |
|-------------------------|--------------------------------|---------------------------------|--|
| Electrical Data:        | 230V 50Hz 1-phase              | 230V 50Hz 1-phase               |  |
| Main Measurements:      | Max. 485 x 535 x 970mm (LxWxH) | Max. 850 x 505 x 1315mm (LxWxH) |  |
| Weight:                 | 70 - 103 kg                    | 153 - 226 kg                    |  |
| Electrical Consumption, | Pmax (W) 85-750*               | Pmax (W) 380-1440*              |  |
| Pmax (W)                | Imax (A) 1, 2-5, 7*            | Imax (A) 2, 2-6, 8*             |  |

\* With Booster Function Activated

### 15.12 Spare Parts - Aquamodule AMP5 - AMP30

Only replace any defective part with the **original** spare part. Please contact Heatexchangespares.com.

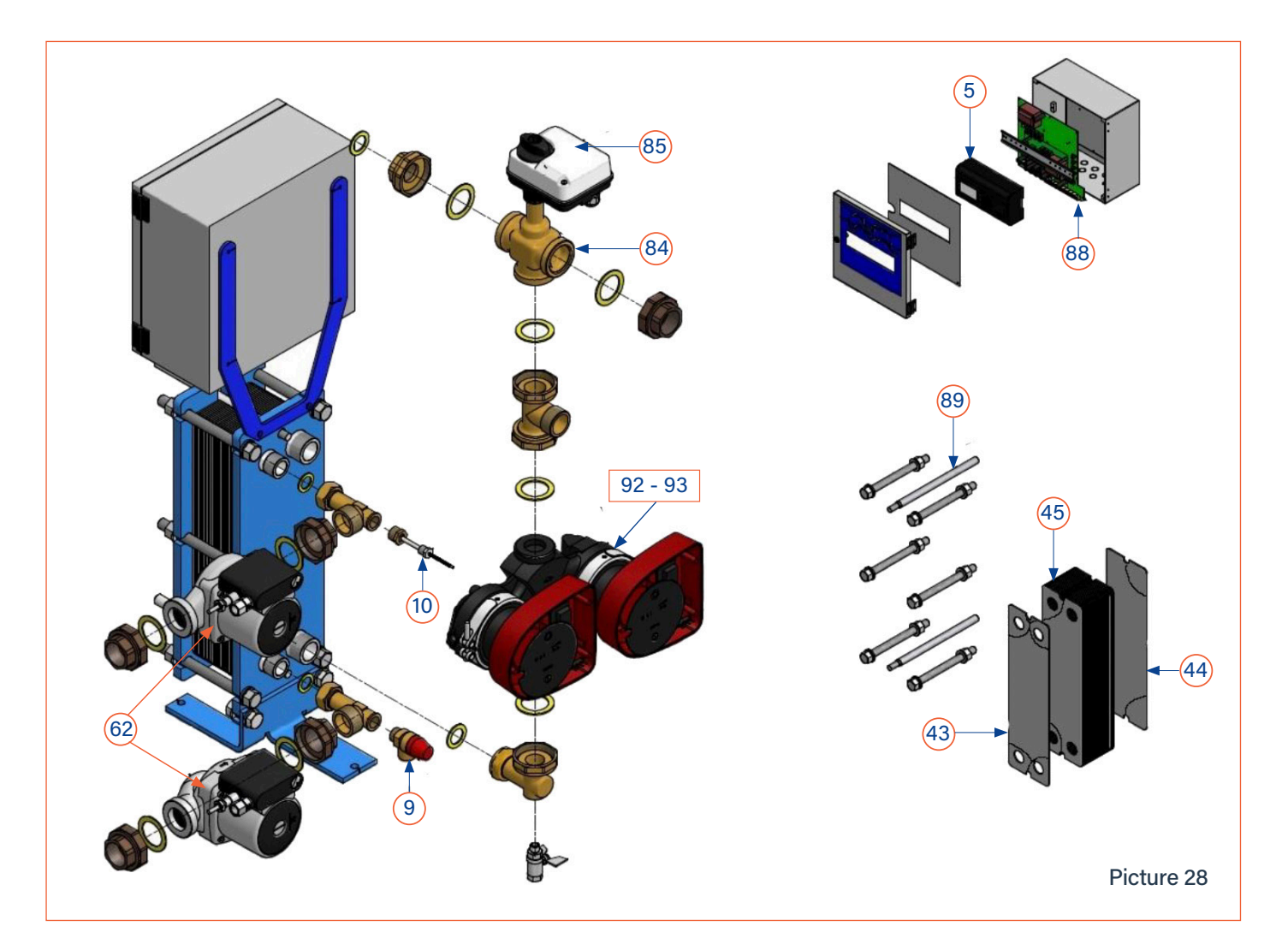

| Position | Description Spare Parts Aquamodule AMP3 - AMP30 |
|----------|-------------------------------------------------|
| 5        | Micro 3000 controller                           |
| 9        | Safety valve - Male - DN 15 - 10 Bar            |
| 10       | NTC20k temp sensor + 2m cable                   |
| 43       | Plate - 316 - 0, 5mm EDP-M 1st plate            |
| 44       | Plate - 316 - 0, 5mm EDP-M End plate            |
| 45       | Plate - 316 - 0, 5mm EDP-M Std plate            |
| 62       | UPS 32.80N AL 230V SS316 wired                  |
| 84       | 3 Port valve body DN32 Kvs 16                   |
| 85       | Actuator ML7430E1005 0-10 Volts                 |
| 88       | Arma First interface card with connectors       |
| 89       | Set of tightening bolts Aquamodule AMP3 - AMP30 |
| 92       | MAGNA1 32-80, 1*230 pump*                       |
| 93       | MAGNA1 D 32-80, 1*230 pump*                     |
|          | Insulation for Aquamodule AMP3 - AMP30          |

\*Magna1 (D) 32-40 of AMP3 & AMP10 range is replaced by Magna1 (D) 32-80 on spare parts for standardisation reasons.

### 15.13 Spare Parts - Aquamodule AMP35 - AMP80

Only replace any defective part with the **original** spare part. Please contact Heatexchangespares.com.

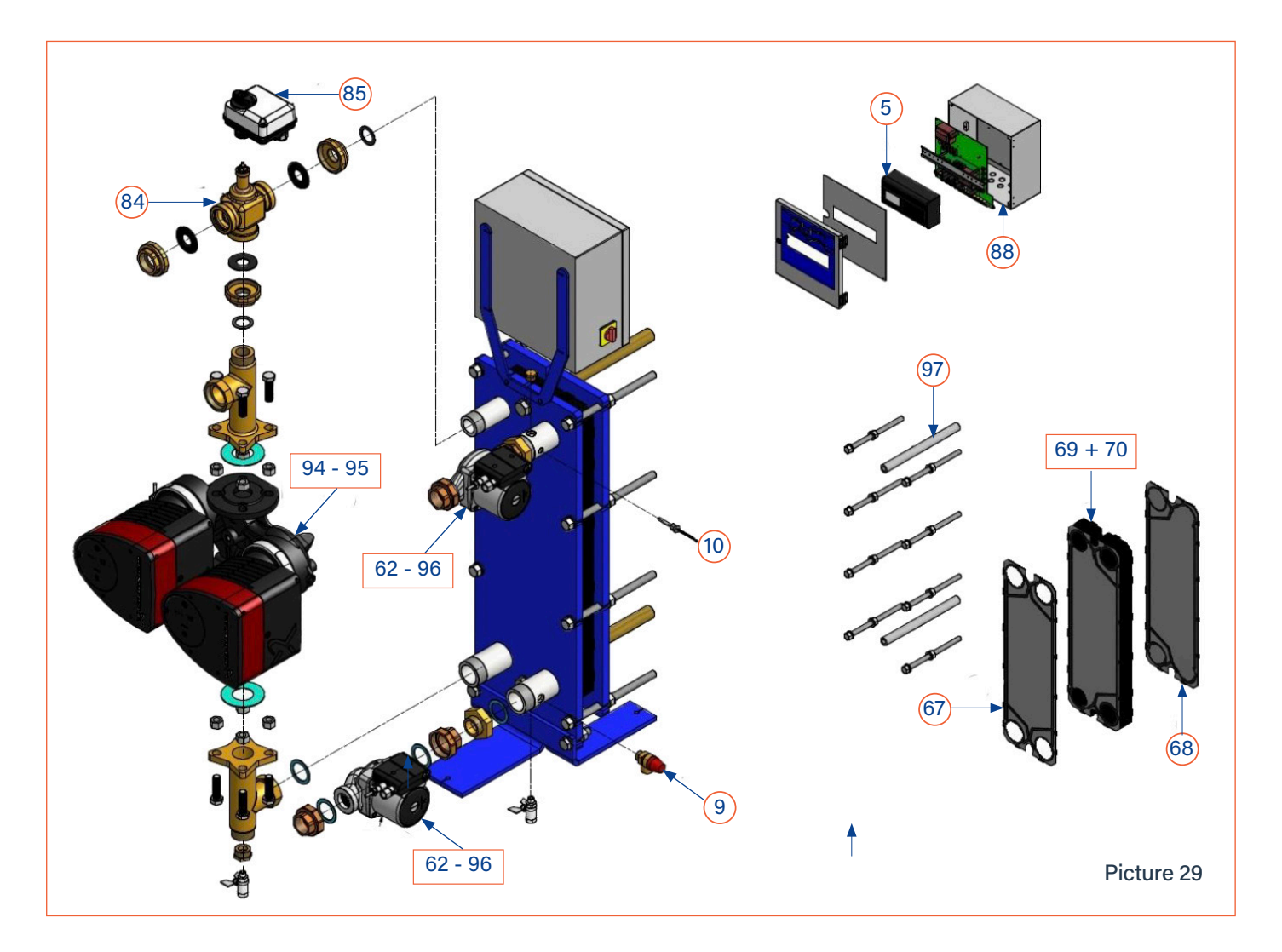

| Position | Description Spare Parts Aquamodule AMP35 - AMP80   |
|----------|----------------------------------------------------|
| 5        | Micro 3000 controller                              |
| 9        | Safety valve - Male - DN 15 - 10 Bar               |
| 10       | NTC20k temp sensor + 2m cable                      |
| 62       | UPS 32.80N AL 230V SS316 wired for AMP35 & AMP45   |
| 67       | Plate - 316 - 0, 5 EDPM gasket 1st plate           |
| 68       | Plate - 316 - 0, 5 EDPM gasket End plate           |
| 69       | Plate - 316 - 0, 5 EDPM gasket Std plate           |
| 70       | Plate - 316 - 0, 5 EDPM gasket Std plate           |
| 85       | Actuator ML7430E1005 0-10 Volts                    |
| 88       | Arma First interface card with connectors          |
| 94       | MAGNA1 40-100, 1*230V pump*                        |
| 95       | MAGNA1 D 40-100, 1*230V pump*                      |
| 96       | UPS 32.100N IMU 230V SS316 wired for AMP65 & AMP80 |
| 97       | Set of tightening bolts Aquamodule AMP35 - AMP80   |
| 98       | 3 Port valve body DN40 Kvs 25                      |
|          | Insulation for Aquamodule AMP35 - AMP80            |

# 16. Commissioning Report

| Installation                           |                       |                 |                  |              |       |
|----------------------------------------|-----------------------|-----------------|------------------|--------------|-------|
| Tightening Dimension Control           |                       |                 |                  |              |       |
| Air Vent Position                      |                       |                 |                  |              |       |
| Settling Pot presence on primary       |                       |                 |                  |              |       |
| Boiler Brend, Instal                   | lation and Power      |                 |                  |              |       |
| Mixing bottle requi                    | red / presence        |                 |                  |              |       |
| Balancing valve pre                    | esence on indirect    | (semi-instantan | eous) installati | ons          |       |
| Close drain valves                     |                       |                 |                  |              |       |
| Primary conformity                     |                       |                 |                  |              |       |
| Secondary conform                      | nity                  |                 |                  |              |       |
| Accessibility of unit                  | and components        |                 |                  |              |       |
|                                        |                       | Configura       | tion Menu        |              |       |
| Sensors                                |                       |                 |                  |              |       |
| Pumps                                  |                       |                 |                  |              |       |
| Other                                  |                       |                 |                  |              |       |
| Primary Pumps                          |                       |                 | Secondary p      | umps         |       |
| Pump 1                                 | Pump 2                |                 | Pump 3           | Pum          | p 4   |
| Electrical bridges c                   | ontrol for pumps c    | n power plate   |                  |              |       |
| Pump 1                                 | Pump 2                |                 | Pump 3           | Pum          | р 4   |
| Control valve worki                    | ng                    |                 |                  |              |       |
|                                        |                       | Sett            | ings             |              |       |
| DHW secondary ou                       | ıtlet T• settings: S1 |                 |                  |              |       |
| PID setting                            |                       |                 |                  |              |       |
| High alarm setting                     |                       | Manual          |                  | Auto         |       |
| Thermal Treatment                      | :                     | Туре:           | Setti            | ng:          | Time: |
| Eco function activa                    | tion                  |                 |                  |              |       |
| Booster function ac                    | tivation              |                 |                  |              |       |
| Other functions act                    | ivated                |                 |                  |              |       |
| Relay 1 functon                        |                       |                 |                  |              |       |
| Relay 2 function                       |                       |                 |                  |              |       |
| Trending and/or Modbus valve activated |                       |                 |                  |              |       |
| Volt free Remote contact wired or not  |                       |                 |                  |              |       |
| TRIAC 230V connections wired or not    |                       |                 |                  |              |       |
| Other comments                         |                       |                 |                  |              |       |
|                                        |                       | Identificatio   | n of the unit    |              |       |
| Unit ID No.                            | Installer/Con         | npany Name      | Insta            | llation Site | Date  |
|                                        |                       |                 |                  |              |       |

### 17. Warranty

Our equipment comes with a 12-month warranty from the date of shipment. This may be extended to an additonal 6 months from the date of commissioning of the equipment, subject to commissioning by Heat Exchange Spares.com. The warranty period is limited to 18 months from the actual date of shipment from the factory. The manufacturer's liability is limited to the replacement of any defective part that cannot be repaired. No other financial compensation may be claimed in any case under the warranty The nature and probable cause of the defect must be reported to the manufacturer before any action is taken. The defective part should then be returned to our Factory or Head Office for assessment unless written agreement to proceed otherwise has been obtained from Ormandy Rycroft Engineering. The results of the assessment can only state whether or not the terms of the warranty apply.

#### **Exclusion factors:**

Non-compliance with the guidelines for installation, configuration and maintenance: Over pressures, water-hammer, scaling, noncompliant water quality

Also excluded from the warranty:

- Fitting costs, refitting costs, packaging, transport, and any accessories or equipment not supplied by Ormandy Rycroft Engineering, which will only be covered by any warranties issued by said third-party manufacturers.

- Any damage caused by connection errors, insufficient protection, misapplication or faulty or careless operations.

- Equipment disassembled or repaired by any other party than Ormandy Rycroft Engineering or HeatExchangerSpares.com.

Non-payment will lead to all operational warranties covering the delivered equipment being terminated.

#### 17.1 How to contact us

Our contact details are updated on our website www.ormandygroup.com

| Head Office: <b>Ormandy Rycroft Engineering Limited</b> ,<br>Duncombe Road, Bradford BD8 9TB | HeatExchangerSpares.com Limited<br>PO BOX 230, Watford, Herts. WD18 8AF, UK. |
|----------------------------------------------------------------------------------------------|------------------------------------------------------------------------------|
| Tel: +44 (0)1274 490 911                                                                     | T: +44 (0)1923 232335                                                        |
| Email: sales@ormandygroup.com                                                                | E: mail@heatexchangerspares.com                                              |
| Website: www.ormandygroup.com                                                                | www.heatexchangerspares.com                                                  |

For parts, servicing and service contracts.

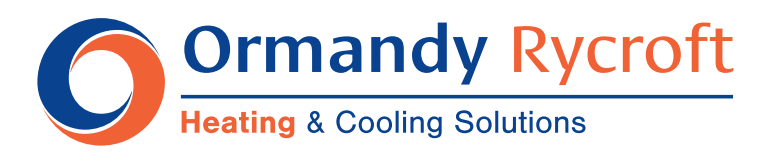

Duncombe Road, Bradford, England BD8 9TB.

Telephone: +44 (0) 1274 490911. Email: sales@ormandygroup.com

## www.ormandygroup.com